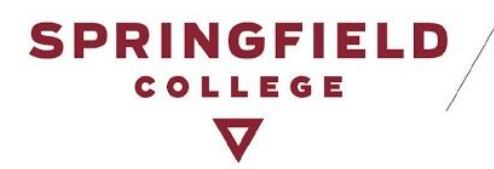

# **Instructor Portal: Alternative Testing Module**

## **Table of Contents:**

**Brief Introduction** 

**Important Changes** 

Testing Module How-Tos

Alternative Testing Agreement

What is the Alternative Testing Agreement?

How do I complete the Alternative Testing Agreement?

Option 1: Fill out the Form accessed via a link in the Student's Accommodation Letter

Option 2: Log into AIM

Option A: Fill out a blank agreement

Option B: Make a Copy

Can I make changes to the testing agreement?

Test Requests

Where do I view my students' test requests?

Option 1: All Test Request(s)

Option 2: View Request(s) by Course

NEW: "Proctored in the ASC" Accommodation

Upload & Receive Completed Tests

Can I upload my tests into AIM via my Instructor Portal?

Can tests be returned back to me in AIM via my Instructor Portal?

Contact DAS

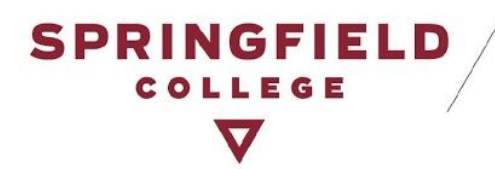

# **Brief Introduction**

Disability & Accessibility Services is excited to announce the launch of **our new Alternative Testing Module** within AIM, our online accommodation management portal. Instructors will now be able to track, monitor, and organize all test requests in one spot regardless of whether they take it online, in the classroom with you, or in the ASC Test Proctoring Center. As an instructor you will provide information to students and DAS staff alike about your course(s)/test(s) by completing the Testing Agreement which ensures appropriate testing arrangements can be made.

# **Important Changes**

- All Test Requests will be made through AIM:
  - Students with alternative testing accommodations are required to make a request for **ALL** tests(s) for which they will use their accommodations through AIM, regardless of whether they take it in the classroom, online, or in the ASC. By doing this, both DAS staff and instructors alike can ensure testing needs are being met.
- Instructors and DAS staff can view in their AIM portal students who plan to take the test in the ASC, or with the instructor when prior arrangements have been made, or online. This is determined through the individual student request. If a concern arises from a student test request, please contact the DAS office.

# **Testing Module How-Tos**

## **Alternative Testing Agreement**

### What is the Alternative Testing Agreement?

The DAS Testing Agreement between students and faculty establishes a customized base plan for the administration of all testing accommodations in a course. The purpose of this Testing Agreement is to gather information about your plan to administer tests and support students' use of testing accommodations in your course. The information you provide will be shared with DAS Staff and your students so appropriate testing arrangements can be made in advance.

**Information from the Instructor:** In the Testing Agreement, you will set up parameters for tests in your course:

Plan to Administer Testing Accommodations -- Provide details on what students can expect and how to receive their test accommodations in your course. Students can choose to take

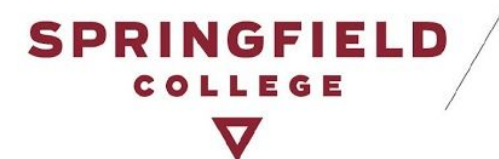

their tests in the ASC, or you can provide students the option to access test accommodations with you in the classroom, or inform them of the necessity to take it in the ASC.

- Test Formats -- Indicate the test formats students can expect in your course. This helps students prepare for any specific accommodation needs that could arise from a particular format.
- Test Schedule -- Please list all scheduled tests, quizzes, and exams in your course. Student requests will be cross-referenced with this schedule. If a test date changes, please contact us directly to adjust your testing agreement.
- Specific Test Details -- IMPORTANT: Questions 4 11 asks for specifics of your tests. This information provides necessary details to the ASC and the student for test administration.
- **Final Reminder** -- Please review this testing agreement and make any necessary changes to your responses once you receive an email notification of a test request.

#### **Next Steps**

- Students are responsible for submitting an alternative test request for each test(s) in your course whenever they need to utilize their accommodations.
- When a student makes a request for a specific test in your course, you will receive a notification by email. You can monitor the details of all requests through your AIM Instructor Portal under the Alternative Testing tab.
- You will receive email reminders closer to the test scheduled date at which time you can modify this agreement to reflect the specifics of the test.

### How do I complete the Alternative Testing Agreement?

There are two ways to complete the *Alternative Testing Agreement*:

Option 1: Fill out the Form accessed via a link in the Student's Accommodation Letter

• When you receive an accommodation letter for a student who has been approved for alternative testing accommodations, it will include a link to the course specific *Alternative Testing Agreement*. This link can be found towards the bottom of the accommodation letter. (Pictures provided on next page).

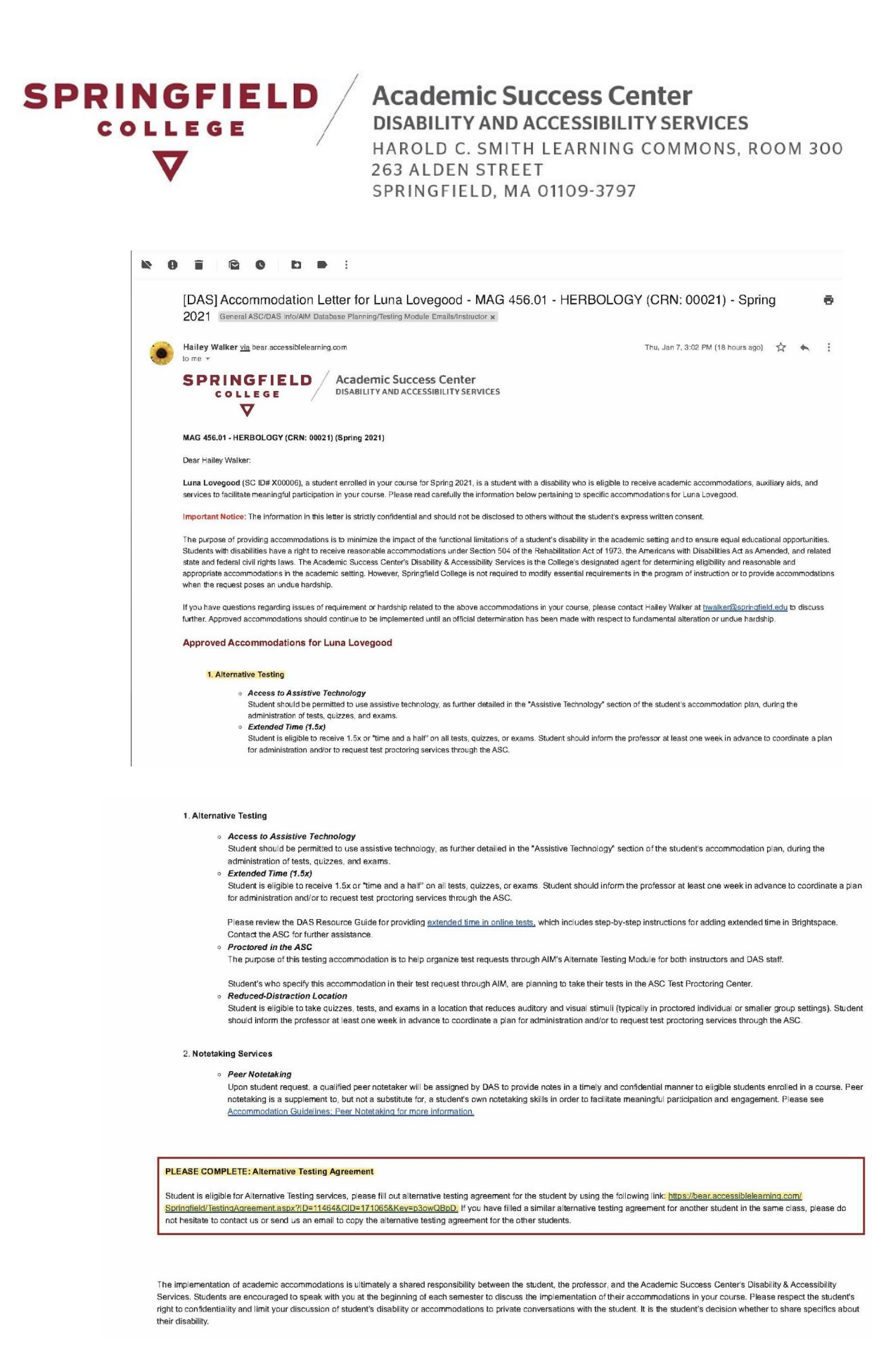

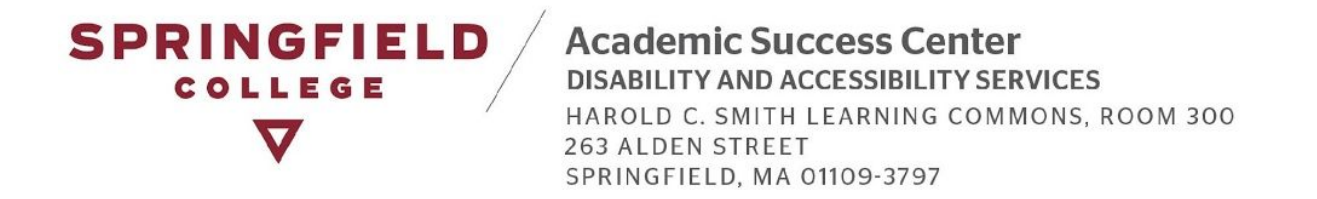

• The link directs you to the *Alternative Testing Agreement* for the specific course in which you received an accommodation letter. You are now able to fill out the agreement. Please note: you will have the ability to make edits and changes to your agreement over the course of the semester through your Instructor AIM profile. (Pictures below)

This is a preview of the *Alternative Testing Agreement* page and what it will look like. Scroll down the page to fill out the agreement questionnaire, once completed, you will receive an email notification containing a copy of your responses.

| Alternative Testing - Alternative → C                                 | siblelearning.com/Springfield/Testi                                    | ingAgreement.aspx?ID=11464&CID=171065&Key=p3owQE                                                                                                    | BoD                                                                                                    | ☆ (1) 🔍 🛄 🔛 (2) |
|-----------------------------------------------------------------------|------------------------------------------------------------------------|----------------------------------------------------------------------------------------------------|----------------------------------------------------------------------------------------------------|-----------------|
|                                                                       | Welcome Hailey Walker! Ny Profile                                      | Ny Mailbox (Sent E-Mails) Sign Out                                                                                                    |                                                                                                    |                 |
|                                                                       | CODUNCTION                                                             |                                                                                                    |                                                                                                    |                 |
|                                                                       | COLLEGE                                                                | D Academic Success Center<br>DISABILITY AND ACCESSIBILITY SERVICES                                                                                                    |                                                                                                    |                 |
|                                                                       | $\mathbf{\nabla}$                                                      |                                                                                                    |                                                                                                    |                 |
|                                                                       | My Dashboard Unified Blogs                                             | Staff Access Website Control Testing Center F                                                                                                    | roctor                                                                                                    |                 |
|                                                                       | Home » Alternative Testing - Alter                                     | rnative Testing Agreement by Instructor                                                                                                    |                                                                                                    | -               |
|                                                                       | ¥ Home                                                                 | ALTERNATIVE TESTING - ALTERNATIVE T                                                                                                    | ESTING AGREEMENT BY INSTRUCTOR                                                                                                    |                 |
|                                                                       | > Online Services Home                                                 | Class: MAG 456.01 - Herbology (CRN: 00021)                                                                                                    |                                                                                                    |                 |
|                                                                       | Logout                                                                 | ALTERNATIVE TECTING ACREEMENT DESCRIPTION                                                                                                    | EACHLEY / STAFE INSTRUCTION                                                                                                    |                 |
|                                                                       | Once you finish with your session,<br>please do not forget to Log Out  | ALTERNATIVE TESTING AGREEMENT DESCRIPTION                                                                                                    | PACULIT / STAFF INSTRUCTION                                                                                                    | -               |
|                                                                       | and Close Your Browser.                                                | The DAS Testing Agreement between students and faculty<br>establishes a customized base plan for the administration of all                                                                                                    | The purpose of this Testing Agreement is to gather information                                                                                                    |                 |
|                                                                       |                                                                        | testing accommodations in a course.                                                                                                    | about your plan to administer tests and support students use or<br>testing accommodations in your course.                                                                                                    |                 |
|                                                                       |                                                                        |                                                                                                    | The information you provide will be shared with DAS Staff and<br>your students so appropriate testing arrangements can be made<br>in advance.                                                                                                    |                 |
|                                                                       |                                                                        |                                                                                                    | Information from the Instructor                                                                                                    |                 |
|                                                                       |                                                                        |                                                                                                    | In this Testing Agreement, you will set up parameters for tests in<br>your course:                                                                                                    |                 |
|                                                                       |                                                                        |                                                                                                    | <ul> <li>Plan to Administer Testing Accommodations Provide<br/>details on how students can expect to receive their test<br/>performance there is a provide the student on the student on the student of the student of th</li></ul> |                 |
|                                                                       |                                                                        |                                                                                                    | their tests in the ASC. You also have the option to provide<br>your student's test accommodations in the classroom or<br>lefters them of the accommodations in the classroom or                                                                                                    | -               |
|                                                                       |                                                                        |                                                                                                    | Test Formats Indicate the test formats students can                                                                                                    |                 |
|                                                                       |                                                                        |                                                                                                    | expect in your course. This helps students prepare for any<br>specific accommodation needs that could arise from a<br>particular format.                                                                                                    |                 |
|                                                                       |                                                                        |                                                                                                    | <ul> <li>Test Schedule Please list all scheduled tests, quizzes, and<br/>exams in your course. Student requests will be cross-</li> </ul>                                                                                                    | d               |
|                                                                       |                                                                        |                                                                                                    | referenced with this schedule. If a test date changes, please<br>contact us directly to adjust your testing agreement.                                                                                                    |                 |
|                                                                       |                                                                        |                                                                                                    |                                                                                                    |                 |
| Testing - Alternative × +                                             |                                                                        |                                                                                                    |                                                                                                    |                 |
| Testing - Alternativ × +                                              | g.com/Springfield/TestingAgre                                          | eement.aspx?ID=11464&CID=171065&Key=p3ow                                                                                                    | QBpD                                                                                                    | * © .           |
| Testing - Alternativi × +<br>bear.accessiblelearning<br>Weicome Half  | g.com/Springfield/TestingAgre                                          | eement.aspx?ID=11464&CID=171065&Key=p3ow<br>Malibox (Sent E-Malis) Sign Out                                                                                                    | Q8pD                                                                                                    | x) © 0          |
| Testing - Alternativ × +<br>a bear.accessiblelearning<br>Wetcome Half | g.com/Springfield/TestingAgreevent                                     | eement.aspx?ID=11464&CID=171065&Key=p3ow<br>Malibox (Sent E-Malis) Sign Out<br>Iternative Testing Agreement                                                                                                    | Q8pD                                                                                                    | × © 0           |
| Testing - Alternativ X +<br>a bear.accessiblelearning<br>Wetcome Halt | g.com/Springfield/TestingAgre<br>ley Walkert My Profile My             | eement.aspx?ID=11464&CID=171065&Key=p3ow<br>Malibox (Sent E-Malis) Sign Out<br>Iternative Testing Agreement<br>How should students plan to receive testing accor                                                                                                    | Q8pD<br>nmodations in your course? *                                                                                                    | * • ਹ           |
| Testing - Alternativ X +                                              | g.com/Springfield/TestingAgre<br>ley Walkert My Profile My<br>1.       | eement.aspx?ID=11464&CID=171065&Key=p3ow<br>Malibox (Sent E-Mails) Sign Out<br>Iternative Testing Agreement<br>How should students plan to receive testing accor<br>Students will request test proctoring in the ASC                                                                                                    | QBpD<br>mmodations in your course?                                                                                                    | ☆ ⊚ ਹ           |
| Testing - Alternativ X +<br>a bear.accessiblelearning<br>Wetcome Halt | g.com/Springfield/TestingAgre<br>ley Walkert My Profile My<br>1.       | eement.aspx?ID=11464&CID=171065&Key=p3ow<br>Malibox (Sent E-Malis) Sign Out<br>Iternative Testing Agreement<br>How should students plan to receive testing accor<br>Students will request test protoring in the ASC<br>[] I can administer testing accommodations indeps                                                                                                    | QBpD<br>mmodations in your course?<br>to receive their accommodations.<br>enderby. (Specify Below)                                                                                                    | * • 7           |
| Testing - Alternativ X +<br>a bear.accessiblelearning<br>Wexcome Halt | g.com/Springfield/TestingAgr<br>ley Walkert My Profile My<br>1.        | eement.aspx?ID=11464&CID=171065&Key=p3ow<br>Malibox (Sent E-Malis) Sign Out<br>Iternative Testing Agreement<br>How should students plan to receive testing accor<br>Students will request test proctoring in the ASC<br>C and annihister testing accommodations indep<br>Additional Noto or Comment                                                                                                    | QBpD<br>modations in your course? •<br>to receive their accommodations.<br>midently. (Specify Below)                                                                                                    | * • 7           |
| Testing - Alternativ X +<br>a bear.accessiblelearning<br>Wetcome Halt | g.com/Springfield/TestingAgre<br>ley Walker! My Profile My<br>1.       | eement.aspx?ID=11464&CID=171065&Key=p3ow<br>Mallbox (Sent E-Malis) Sign Out<br>Iternative Testing Agreement<br>How should students plan to receive testing accor<br>Students will request test proctoring in the ASC<br>0 1 can administer testing accommodations indepr<br>Additional Note or Comment                                                                                                    | QBpD<br>mmodations in your course?<br>to receive their accommodations.<br>midently. (Specify Below)                                                                                                    | * © 0           |
| Testing - Alternativ X +                                              | g.com/Springfield/TestingAgre<br>ley Walkert My Profile My<br>1.       | eement.aspx?ID=11464&CID=171065&Key=p3ow<br>Mallbox (Sent E-Malis) Sign Out<br>Iternative Testing Agreement<br>How should students plan to receive testing accor<br>Students will request test proctoring in the ASC<br>0 I can administer testing accommodations indepr<br>Additional Note or Comment                                                                                                    | QBpD<br>mmdations in your course? *<br>to receive their accommodations.<br>endently. (Specify Below)                                                                                                    | ☆ © 0           |
| Testing - Alternativ X +<br>a bear.accessiblelearning<br>Wetcome Hall | g.com/Springfield/TestingAgre<br>key Walkert My Profile My<br>1.       | eement.aspx?ID=11464&CID=171065&Key=p3ow<br>Mallbox (Sent E-Malis) Sign Out<br>Iternative Testing Agreement<br>How should students plan to receive testing accor<br>Students will request test proctoring in the ASC<br>0 I can administer testing accommodations indepr<br>Additional Note or Comment                                                                                                    | QBpD mmodations in your course? * to receive their accommodations. mndently. (Specify Below)                                                                                                    | ☆ ● ○           |
| Testing - Alternativ X +<br>a bear.accessiblelearnin:<br>Welcome Hall | g.com/Springfield/TestingAgre<br>key Walkert My Profile My<br>1.       | eement.aspx?ID=11464&CID=171065&Key=p3ow<br>Mallbox (Sent E-Mails) Sign Out<br>Iternative Testing Agreement<br>Mow should students plan to receive testing accor<br>Students will request test proctoring in the ASC<br>I can administer testing accommodations indep<br>Additional Note or Comment<br>Ministering:                                                                                                    | QBpD mmodations in your course?  to receive their accommodations. endently, (Specify Below) ese specify which of the following types of tests you wi                                                                                                    | ☆ ⓒ ♥           |
| Testing - Alternativ X +<br>a bear.accessiblelearnin:<br>Welcome Hall | g.com/Springfield/TestingAgre<br>Key Walkert My Profile My<br>1.       | eement.aspx?ID=11464&CID=171065&Key=p3ow<br>Mallbox (Sent E-Mails) Sign Out<br>Iternative Testing Agreement<br>Mow should students plan to receive testing accor<br>Students will request test proctoring in the ASC<br>Students will request test proctoring in the ASC<br>Students will request test proctoring in the ASC<br>I can administer testing accommodations indep<br>Additional Note or Comment<br>Muhat kind of tests will you be administering? Plea<br>administering:                                                                                                    | QBpD mmodations in your course?  to receive their accommodations. endently. (Specify Below) endently. (Specify Below) see specify which of the following types of tests you wi                                                                                                    | ☆ ⓒ ♥           |
| Testing - Alternativ X +                                              | g.com/Springfield/TestingAgre<br>Key Walkert My Profile My<br>1.       | Additional Note or Comment  What kind of tests will you be administering? Pleas  What kind of tests will you be administering? Pleas  What kind of tests will you be administering? Pleas  Description  What kind of tests  Dependent tests  Dependent tests Dependent tests Dependent tests D | QBpD Immodations in your course? It o receive their accommodations. endently, (Spacify Below) endently, (Spacify Below) see specify which of the following types of tests you wi                                                                                                    | if be           |
| Testing - Alternativ X +                                              | g.com/Springfield/TestingAgre<br>key Walkert My Profile My<br>1.       | Additional Note or Comment  What kind of tests will you be administering? Pleat  What kind of tests will you be administering? Pleat  What kind of tests will you be administering? Pleat                                                                                                    | OBpD<br>mmodations in your course?<br>to receive their accommodations.<br>indentity. (Specify Below)<br>see specify which of the following types of tests you wi                                                                                                    | il be           |
| Testing - Alternativ X +                                              | g.com/Springfield/TestingAgre<br>ley Walkert My Profile My<br>1.       | aerment.aspx?ID=11464&CID=171065&Key=p3ow Mallbox (Sent E-Mails) Sign Out  iternative Testing Agreement  How should students plan to receive testing accorr  Sudents will request test proctoring in the ASC I can administer testing accormodations indep Additional Note or Comment  Mhat kind of tests will you be administering? Pleat  Mhat kind of tests  Driperson tests  Prop quizzes  Practicals  Diate Section Section Sect  | QBpD<br>mmodations in your course?<br>to receive their accommodations.<br>endently. (Specify Below)                                                                                                    | if be           |
| Testing - Alternativ X +<br>a bear.accessiblelearnin:<br>Wetcome Hal  | g.com/Springfield/TestingAgre<br>key Walkert My Profile My<br>1.       | aerment.dispx?ID=11464&CID=171065&Key=p3ow Mallbox (Sent E-Malls) Sign Out Iternative Testing Agreement How should students plan to receive testing accorr Students will request test proctoring in the ASC I can administer testing accommodations indep Additional Note or Comment  What kind of tests will you be administering? Plea administering:  Online tests In-person tests Pop quizzes Practicals Final How enrich                                                                                                    | OBpD<br>mmodations in your course? .*<br>to receive their accommodations.<br>andently. (Specify Below)                                                                                                    | til be          |
| Testing - Alternatii X +<br>a bear.accessiblelearnin:<br>Wetcome Hal  | g.com/Springfield/TestingAgre<br>key Walkert My Profile My<br>1.       | eement.aspx?ID=11464&CID=171065&Key=p3ow<br>Malibox (Sent E-Mails) Sign Out<br>Iternative Testing Agreement<br>How should students plan to receive testing accor<br>Students will request test proctoring in the ASC<br>Comment<br>Additional Note or Comment<br>What kind of tests will you be administering? Plea<br>administering:<br>Online tests<br>Prograuzes<br>Practicals<br>Final<br>Midtem(s)<br>Comments                                                                                                    | QBpD mmodations in your course? * to receive their accommodations. andently, (Specify Below) see specify which of the following types of tests you wi                                                                                                    | t €             |
| Testing - Alternatii X +<br>a bear.accessiblelearnin:<br>Wexcene Hat  | g.com/Springfield/TestingAgre<br>key Walkert My Profile My<br>1.       | eement.aspx?ID=11464&CID=171065&Key=p3ow<br>Malibox (Sent E-Malis) Sign Out<br>Iternative Testing Agreement<br>How should students plan to receive testing accor<br>Students will request test proctoring in the ASC<br>Cara administer testing accommodations indeps<br>Additional Note or Comment<br>What kind of tests will you be administering? Plea<br>administering:<br>What kind of tests will you be administering? Plea<br>administering:<br>Preson tests<br>Prep quizzes<br>Practicals<br>Final<br>Midtern(s)<br>Group-based tests<br>Table-home tests                                                                                                    | OBpD                                                                                                    | t e €           |
| Testing - Alternativ X +                                              | g.com/Springfield/TestingAgre<br>ley Walker! My Profile My<br>1.       | eement.aspx?ID=11464&CID=171065&Key=p3ow<br>Malibox (Sent E-Malis) Sign Out<br>Iternative Testing Agreement<br>How should students plan to receive testing accor<br>0 Students will request test proctoring in the ASC<br>0 I can administer testing accommodations indepu<br>Additional Note or Comment<br>0 Online tests<br>0 Online tests<br>0 Online tests<br>0 Online tests<br>0 Practicals<br>0 Incernet tests<br>0 Practicals<br>0 Rinal<br>0 Midtern(s)<br>0 Group-based tests<br>0 Date hests<br>0 Date hests<br>0 Date hests<br>0 Date hests<br>0 Date hests<br>0 Date hests<br>0 Date hests                                                                                                    | QBpD                                                                                                    | ti be           |
| Testing - Alternativ X +<br>a bear.accessiblelearnin.<br>Wetcome Hat  | g.com/Springfield/TestingAgre<br>ley Walkert My Profile My<br>1.       | Altibox (Sent E-Mails) Sign Out  Iternative Testing Agreement  How should students plan to receive testing accor  Students will request test proctoring in the ASC  I can administer testing accommodations indepe  Additional Note or Comment  Mubat kind of tests will you be administering? Plea  administering:  Dolline tests  Dolline tests  Dog quizzes  Practicals  Prinal  Midterm(s)  Croup-based tests  Donal tests  Donal tests  Dona  | QBpD                                                                                                    | il be           |
| Testing - Alternativ X +<br>a bear.accessibilelearnin:<br>Wetcome Hat | g.com/Springfield/TestingAgre<br>key Walkert My Profile My<br>1.       | Additional Note or Comment Students will you be administering? Piez Additional Note or Comment Drawcials Drawcials D | QBpD mmodations in your course?  to receive their accommodations. mdently. (Specify Below) see specify which of the following types of tests you wi                                                                                                    | ☆ ♥ ♥           |
| Testing - Alternativ X +                                              | g.com/Springfield/TestingAgre<br>key Walkert My Profile My<br>1.       | Additional Note or Comment                                                                                                    | OBpD mmodations in your course?  to receive their accommodations. undently. (Specify Below) see specify which of the following types of tests you wi                                                                                                    | il be           |
| Testing - Alternativ X +                                              | g.com/Springfield/TestingAgre<br>key Walkert My Profile My<br>1.<br>2. | Hallbox (Sent E-Mails) Sign Out Hallbox (Sent E-Mails) Sign Out Hernative Testing Agreement How should students plan to receive testing accor Students will request test protoring in the ASC Students will request test protoring in the ASC I can administer testing accommodations indeput Additional Note or Comment How that kind of tests will you be administering? Pleas administering: Dinine tests Practicals Practical  | OBpD mmodations in your course?  to receive their accommodations. endently. (Specify Below) endently. (Specify Below) endently. (Specify Below) endently.                                                                                                    | il be           |
| Testing - Alternativ X +                                              | g.com/Springfield/TestingAgre<br>key Walkert My Profile My<br>1.       | terment.aspx?ID=11464&CID=171065&Key=p3ow Mallbox (Sent E-Mails) Sign Out  ternative Testing Agreement  Now should students plan to receive testing accor Students will request test proctoring in the ASC Students will request test proctoring in the ASC Students will request test proctoring in the ASC I can administer testing accommodations indep Additional Note or Comment  What kind of tests will you be administering? Pleas administering:  What kind of tests will you be administering? Pleas administering:  What kind of tests will you be administering? Pleas administering:  Note Students  None Other (Specify Below) Additional Note or Comment                                                                                                    | OBpD mmodations in your course?  to receive their accommodations. endently. (Specify Below) endently. (Specify Below) ende            | if be           |

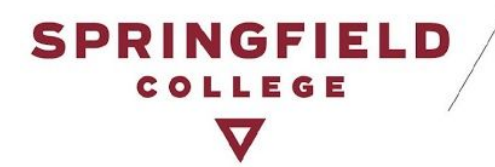

#### Option 2: Log into AIM

- Click here to access your portal: AIM
  - Please sign in using your Springfield College Username & Password.

|         | adfs.springfield.edu                                            | Ċ                                                         | 0 1 7 +                                            |
|---------|-----------------------------------------------------------------|-----------------------------------------------------------|----------------------------------------------------|
|         | Sign in using you                                               | UNGFI<br>OLLEGE<br>V                                      | ELD                                                |
| RIGHT C | Sign in<br>Welcome to the<br>Brightspace, a<br>hope you like th | new Sign-In page f<br>and other SSO-enabl<br>ne new look. | or our <b>ADP Portal</b> ,<br>led applications. We |
|         | © 2013 Microsoft                                                |                                                           |                                                    |

• You will be brought to this main page, where you will see a list of all of your students who have requested accommodations. You can even see, at a glance, which of your students have been approved for and made a request for alternative testing accommodations (highlighted in yellow).

| Overview - DSV4-LionHead X                                                         | +                        |                  |              |                  |              |                                |                  |                       |                |               |             |             |                    |
|------------------------------------------------------------------------------------|--------------------------|------------------|--------------|------------------|--------------|--------------------------------|------------------|-----------------------|----------------|---------------|-------------|-------------|--------------------|
| → C                                                                                | learning.cor             | m/Springfield    | d/instructor | /Overview.asp:   | c?           |                                |                  |                       |                |               | ☆ 🤇         | D C         | * 🌚                |
| Alcome Hailey Walker! My Profile                                                   | My Mailbo                | ox (Sent E-Mai   | ls) Sign (   | Dut              |              |                                | _                |                       |                |               |             |             |                    |
| Home » Instructor Homepage » Ov                                                    | erview                   |                  |              |                  |              |                                |                  |                       |                |               |             |             |                    |
| Login As Feature                                                                   | OVERVI                   | IEW              |              |                  |              |                                |                  |                       | 1              | Accommodation | Requests So | arch Studen | nts' Eligibilities |
| Return to Staff                                                                    | Previous T               | ferm             |              |                  |              | Term: Spring 2021              |                  |                       |                |               |             |             | Next Term          |
| Views and Tools Overview Alternative Testing                                       | <b>E</b> cii             | ick to Expand    | Advanced S   | earch Panel      |              |                                |                  |                       | Sort Res       | ult: Course   | Informatio  | n ``        | Sort               |
| Alternative Formats     Notetaking Services                                        | LIST OF                  | STUDENTS         | WHO REC      | QUESTED ACC      | OMMOD        | ATION                          |                  |                       |                |               |             |             |                    |
| ∜ Important Dates                                                                  | FRMT                     | F: Alternative F | ormats       |                  |              | • TEST: /                      | liternative Test | ting                  |                |               |             |             |                    |
| January 14     Withdrawal Deadline for Winter     Subsession                       | <ul> <li>COM:</li> </ul> | Communicatio     | in Access    |                  |              | • CLAS: 1                      | n-Class Accorr   | nmodations            |                |               |             |             |                    |
| <ul> <li>January 19<br/>No Class &amp; College Closed - MLK<br/>Jr. Day</li> </ul> | Export S                 | E: Notetaking S  | t To CSV (C  | comma-Separa     | ted Value    | • PRAC:                        | Practicum, Inte  | ernship, and Clinical | Accommodations |               |             |             |                    |
| <ul> <li>January 20<br/>End of Winter Subsession<br/>Classes</li> </ul>            | Export                   | Student Lists    | ]            | For Accommodatio | n Export, Sc | rt Column by: Alphabetically V | Accommo          | dation Requests       | Courses with   | Eligibility   |             |             |                    |
| <ul> <li>January 25<br/>Start of Spring Classes</li> </ul>                         | View                     | CRN              | SBJ          | CRS              | SEC          | Student's Full Name            | FRMT             | TEST ASSN             | AT COM         | CLAS          |             | c           | Status             |
| Add Deadline for Full Semester                                                     | View                     | 00001            | MAG          | 101              | 01           | Luna Lovegood                  | Yes              | Yes                   | Yes            |               |             |             | Emailed            |
| February 09                                                                        | View                     | 00001            | MAG          | 101              | 01           | Harry Potter                   |                  | Yes                   |                |               |             |             | Emailed            |
| Drop Deadline for Full Semester<br>Courses                                         | View                     | 00002            | MAG          | 102              | 01           | Harry Potter                   |                  | Yes                   |                |               |             |             | Emailed            |
| February 24<br>No Classes - Wellbeing                                              | View                     | 00012            | MAG          | 103              | 02           | Luna Lovegood                  |                  | Yes                   |                |               |             |             | Emailed            |
| Wednesday                                                                          | View                     | 00003            | MAG          | 121              | 01           | Harry Potter                   |                  | Yes                   |                |               |             |             | Emailed            |
| SCHEDULE CHANGE! Wednesday<br>Schedule of Classes                                  | View                     | 00004            | MAG          | 250              | 01           | Harry Potter                   |                  | Yes                   |                |               |             |             | Emailed            |
| April 02<br>No Class - Good Friday                                                 | View                     | 00021            | MAG          | 456              | 01           | Luna Lovegood                  |                  | Yes                   |                |               | Yes         |             | Emailed            |
| April 03     No Class - Easter Weekend                                             |                          |                  |              |                  |              |                                |                  |                       |                |               |             |             |                    |

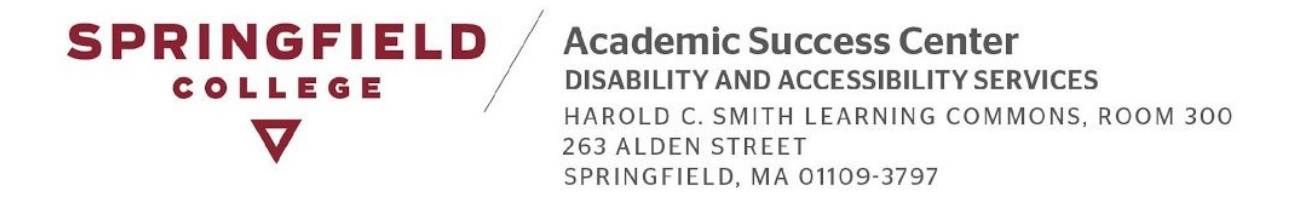

• To locate the Alternative testing module, look at the left hand side of your page, locate "Views and Tools," and click on Alternative Testing (highlighted in yellow).

| Overview - DSV4-LionHead X                                              | +                        |                   |              |                  |              |                                |               |                         |         |                    |             |                |                  |
|-------------------------------------------------------------------------|--------------------------|-------------------|--------------|------------------|--------------|--------------------------------|---------------|-------------------------|---------|--------------------|-------------|----------------|------------------|
| → C                                                                     | earning.co               | m/Springfield     | l/instructor | /Overview.asp    | (?           |                                |               |                         |         |                    | ☆           |                | * 🚳              |
| Velcome Hailey Walker! My Profile                                       | My Mailb                 | ox (Sent E-Mai    | s) Sign (    | Dut              |              |                                |               |                         |         |                    |             |                |                  |
| Home » Instructor Homepage » Ov                                         | erview                   |                   |              |                  |              |                                |               |                         |         |                    |             |                |                  |
| Login As Feature                                                        | OVERV                    | EW                |              |                  |              |                                |               |                         |         | Accommodat         | on Requests | Search Student | s' Eligibilities |
| Return to Staff                                                         | Previous 1               | 'erm              |              |                  |              | Term: Spring                   | 2021          |                         |         |                    |             |                | Next Term        |
|                                                                         |                          | - Andrewski       |              |                  | 8            |                                |               |                         | _       |                    |             |                |                  |
| Views and Tools                                                         | 🔜 ci                     | ick to Expand     | Advanced S   | earch Panel      |              |                                |               |                         | s       | ort Result: Cour   | se Informat | ion ~          | Sort             |
| Alternative Testing                                                     |                          |                   |              |                  |              |                                |               |                         | -       |                    |             |                |                  |
| > Alternative Formats                                                   | LIST OF                  | STUDENTS          | WHO REC      | UESTED ACC       | OMMODA       | TION                           |               |                         |         |                    |             |                |                  |
| Notetaking Services                                                     | 1                        |                   |              |                  |              |                                |               |                         |         |                    |             |                |                  |
| Y Tennortout Dates                                                      | FRM1                     | r: Alternative Fo | ormats       |                  |              | • TEST: A                      | Iternative Te | esting                  |         |                    |             |                |                  |
| V Important Dates                                                       | . ASSN                   | : Assignment A    | ccommodatio  | ns               |              | AT: Assi                       | stive Techno  | plogy                   |         |                    |             |                |                  |
| January 14     Withdrawal Deadline for Winter     Subcossion            | - COM                    | Communicatio      | n Access     |                  |              | - CLAS: I                      | n-Class Acco  | ommodations             |         |                    |             |                |                  |
| > January 19                                                            | <ul> <li>NOTE</li> </ul> | E: Notetaking Se  | ervices      |                  |              | PRAC: I                        | Practicum, II | nternship, and Clinical | Accommo | dations            |             |                |                  |
| No class & College Closed - MLK<br>Jr. Day                              | Export S                 | earch Resul       | To CSV (C    | comma-Separa     | ted Value:   | s) File                        |               |                         |         |                    |             |                |                  |
| <ul> <li>January 20<br/>End of Winter Subsession<br/>Classes</li> </ul> | Export                   | Student Lists     | ] ,          | For Accommodatio | n Export, So | rt Column by: Alphabetically ~ | Accomm        | odation Requests        | Course  | s with Eligibility |             |                |                  |
| <ul> <li>January 25<br/>Start of Spring Classes</li> </ul>              | View                     | CRN               | SB1          | CRS              | SEC          | Student's Full Name            | FRMT          | TEST ASSN               | AT      |                    |             | RAC .          | Status           |
| > February 02<br>Add Deadline for Full Semester                         | View                     | 00001             | MAG          | 101              | 01           | Luna Lovegood                  | Yes           | Yes                     | Yes     |                    |             | E              | mailed           |
| Courses February 09                                                     | View                     | 00001             | MAG          | 101              | 01           | Harry Potter                   |               | Yes                     |         |                    |             | E              | mailed           |
| Drop Deadline for Full Semester<br>Courses                              | View                     | 00002             | MAG          | 102              | 01           | Harry Potter                   |               | Yes                     |         |                    |             | E              | mailed           |
| > February 24<br>No Classes - Wellbeing                                 | View                     | 00012             | MAG          | 103              | 02           | Luna Lovegood                  |               | Yes                     |         |                    |             | E              | mailed           |
| Wednesday                                                               | View                     | 00003             | MAG          | 121              | 01           | Harry Potter                   |               | Yes                     |         |                    |             | E              | mailed           |
| SCHEDULE CHANGE! Wednesday<br>Schedule of Classes                       | View                     | 00004             | MAG          | 250              | 01           | Harry Potter                   |               | Yes                     |         |                    |             | E              | mailed           |
| > April 02<br>No Class - Good Friday                                    | View                     | 00021             | MAG          | 456              | 01           | Luna Lovegood                  |               | Yes                     |         |                    | Yes         | E              | mailed           |
| > April 03<br>No Class - Easter Weekend                                 |                          |                   |              |                  |              |                                |               |                         |         |                    |             |                |                  |
|                                                                         |                          |                   |              |                  |              |                                |               |                         |         |                    |             |                |                  |

• You will be brought to the following page. You have a couple of options here on how to complete the Alternative Testing Agreement.

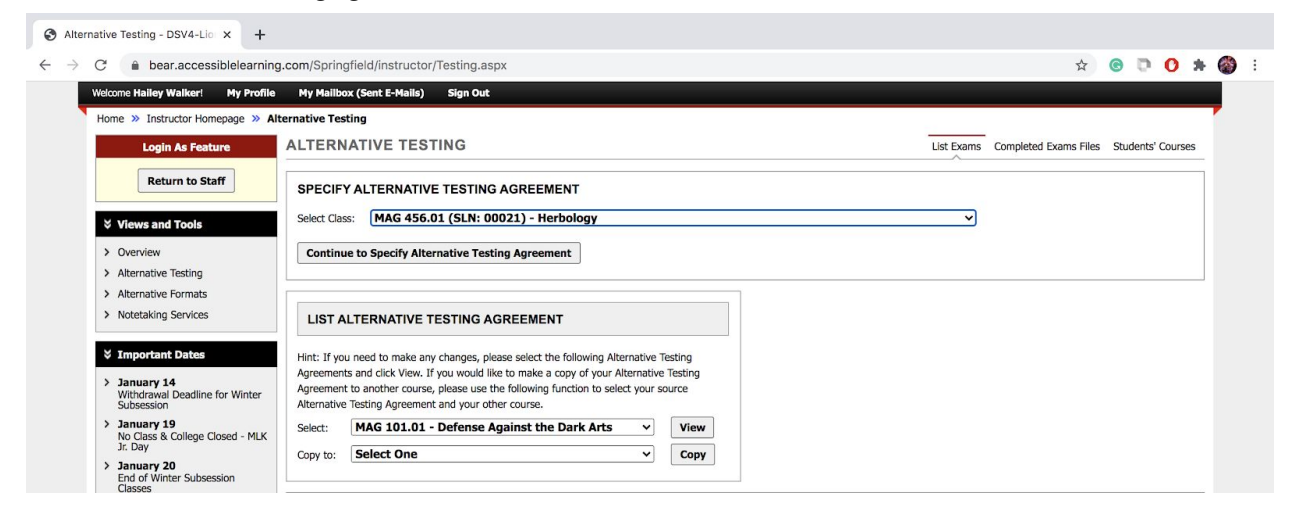

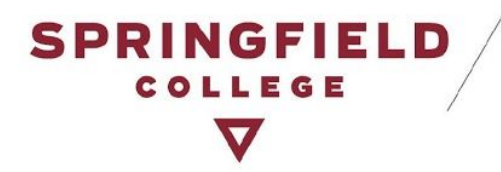

#### Option A: Fill out a blank agreement

• If you need to complete a Testing Agreement for a specific course, find the section "Specify Alternative Testing Agreement," and select that course.

| Alternative Testing - DSV4-Lio x +     ■                                                                                                    |                                                                                                    |                          |                   |       |
|----------------------------------------------------------------------------------------------------|----------------------------------------------------------------------------------------------------|--------------------------|-------------------|-------|
| $\leftrightarrow$ $\rightarrow$ $C$ $\hat{\bullet}$ bear.accessiblelearning.                                                                                                    | .com/Springfield/instructor/Testing.aspx                                                                                                    | \$                       |                   | F 🚳 E |
| Welcome Halley Walker! My Profile                                                                                                    | My Mailbox (Sent E-Mails) Sign Out                                                                                                    |                          |                   |       |
| Home » Instructor Homepage » Alto                                                                                                    | ernative Testing                                                                                                    |                          |                   | -     |
| Login As Feature                                                                                                    | ALTERNATIVE TESTING                                                                                                    | ns Completed Exams Files | Students' Courses |       |
| Return to Staff                                                                                                    | SPECIEV ALTERNATIVE TESTING AGREEMENT                                                                                                    |                          |                   | 1     |
| 🗧 Views and Tools                                                                                                    | Select Class: MAG 456.01 (SLN: 00021) - Herbology                                                                                                    | ]                        |                   |       |
| Overview     Alternative Testing     Alternative Formats                                                                                                    | Continue to Specify Alternative Testing Agreement                                                                                                    |                          |                   |       |
| > Notetaking Services                                                                                                    | LIST ALTERNATIVE TESTING AGREEMENT                                                                                                    |                          |                   |       |
| <ul> <li>Important Dates</li> <li>January 14<br/>Withdrawal Deadline for Winter<br/>Subsession</li> <li>January 19<br/>No Class &amp; College Closed - MLK<br/>Jr. Day</li> <li>January 20<br/>End of Winter Subsession<br/>Classes</li> </ul> | Hint: If you need to make any changes, please select the following Alternative Testing         Agreements and click Vew. If you would like to make a copy of your Alternative Testing         Agreement to another course, please use the following function to select your source         Akernative Testing Agreement and your other course.         Select:       MAG 101.01 - Defense Against the Dark Arts         Copy to:       Select One |                          |                   |       |

 Again, you will be brought to the Alternative Testing Agreement page. Scroll down the page to fill out the agreement questionnaire. You will receive an email notification that will contain a copy of your responses.

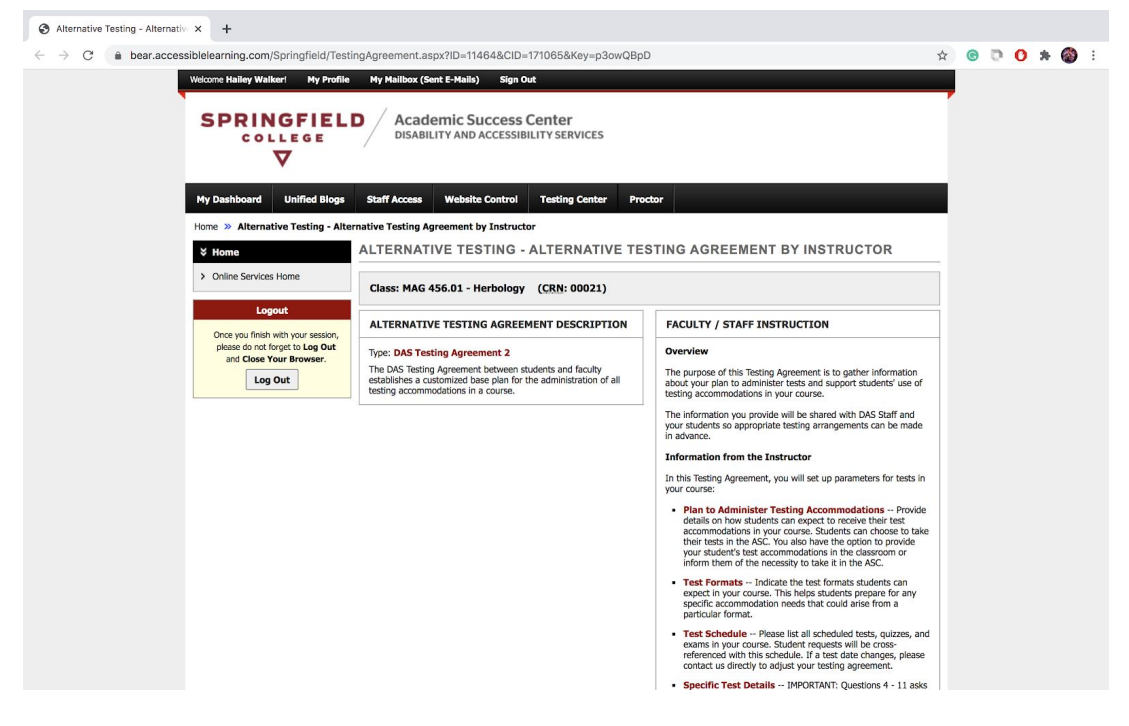

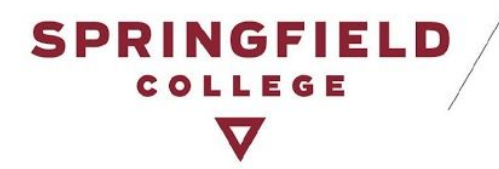

Option B: Make a Copy

Say that you are teaching several sections of a course. You have the ability to copy the testing agreement that you completed for one section of a course, and use it for multiple sections of the same course. Locate "List Alternative Testing Agreement." Select a testing agreement that you already filled out for a course, select what course you want to copy it to, and then click "Copy."

| Alternative Testing - DSV4-Lio X                          | +                                                                                                    |                                                    |
|-----------------------------------------------------------|----------------------------------------------------------------------------------------------------|----------------------------------------------------|
| → C                                                       | arning.com/Springfield/instructor/Testing.aspx                                                                                                    | 🖈 🙂 🗖 🖈                                            |
| Welcome Hailey Walker! My F                               | rofile My Mailbox (Sent E-Mails) Sign Out                                                                                                    |                                                    |
| Home » Instructor Homepage                                | » Alternative Testing                                                                                                    |                                                    |
| Login As Feature                                          | ALTERNATIVE TESTING                                                                                                    | List Exams Completed Exams Files Students' Courses |
| Return to Staff                                           | SPECIFY ALTERNATIVE TESTING AGREEMENT                                                                                                    |                                                    |
| ∀ Views and Tools                                         | Select Class: MAG 456.01 (SLN: 00021) - Herbology                                                                                                    | v                                                  |
| > Overview                                                | Continue to Specify Alternative Testing Agreement                                                                                                    |                                                    |
| > Alternative Testing                                     |                                                                                                    |                                                    |
| <ul> <li>Alternative Formats</li> </ul>                   |                                                                                                    |                                                    |
| Notetaking Services                                       | LIST ALTERNATIVE TESTING AGREEMENT                                                                                                    |                                                    |
| ℅ Important Dates                                         | Hint: If you need to make any changes, please select the following Alternative Testing                                                                                                    |                                                    |
| > January 14<br>Withdrawal Deadline for Win<br>Subsession | Agreements and cick View. If you would like to make a copy of your Alternative Testing<br>Agreement to another course, please use the following function to select your source<br>Alternative Testing Agreement and your other course. |                                                    |
| > January 19<br>No Class & College Closed -<br>In Day     | MLK Select: MAG 102.01 - History of Magic View                                                                                                    |                                                    |
| January 20 End of Winter Subsession Classes               | Copy to: MAG 456.01 (SLN: 00021) - Herbology ~ Copy                                                                                                    |                                                    |

#### Can I make changes to the testing agreement?

Yes, you can! We encourage you to review your alternative testing agreement throughout the semester to reflect any changes you make to the administration of specific tests. If you are planning on copying a testing agreement from one section of a course to another, we also encourage you to review it and make changes to it accordingly, especially if the test dates differ for each class.

• Find the section labeled, "List Alternative Testing Agreement" and select "View."

| Alternative Testing - DSV4-Lio × +                                                                             |                                                                                                    |                       |                 |       |       |
|----------------------------------------------------------------------------------------------------|----------------------------------------------------------------------------------------------------|-----------------------|-----------------|-------|-------|
| $\leftrightarrow$ $\rightarrow$ $\mathbb{C}$ $\triangleq$ bear.accessiblelearning.                             | com/Springfield/instructor/Testing.aspx                                                                                                    |                       | \$              | 0 0 O | * 🚳 : |
| Welcome Hailey Walker! My Profile                                                                              | Ny Mailbox (Sent E-Mails) Sign Out                                                                                                    |                       |                 |       |       |
| Home » Instructor Homepage » Alte                                                                              | rnative Testing                                                                                                    |                       |                 |       |       |
| Login As Feature                                                                                               | ALTERNATIVE TESTING                                                                                                    | Completed Exams Files | Students' Cours | es    |       |
| Return to Staff                                                                                                | SPECIFY ALTERNATIVE TESTING AGREEMENT                                                                                                    |                       |                 |       | 1     |
| ∀ Views and Tools                                                                                              | Select Class: MAG 456.01 (SLN: 00021) - Herbology                                                                                                    | ~                     |                 |       |       |
| Overview     Alternative Testing                                                                               | Continue to Specify Alternative Testing Agreement                                                                                                    |                       |                 |       |       |
| <ul><li>&gt; Alternative Formats</li><li>&gt; Notetaking Services</li></ul>                                    | LIST ALTERNATIVE TESTING AGREEMENT                                                                                                    |                       |                 |       |       |
| <ul> <li>Important Dates</li> <li>January 14<br/>Withdraval Deadline for Winter<br/>Subsession</li> </ul>      | Hint: If you need to make any changes, picase select the following Alternative Testing<br>Agreements and cick View. If you would like to make a copy of your Alternative Testing<br>Agreement to another course, picase use the following function to select your source<br>Alternative Testing Agreement and your other course. |                       |                 |       |       |
| January 19<br>No Class & College Closed - MLK<br>Jr. Day     January 20<br>End of Winter Subsession<br>Classes | Select:         MAG 102.01 - History of Magic         View           Copy to:         MAG 456.01 (SLN: 00021) - Herbology         Copy                                                                                                    |                       |                 |       |       |

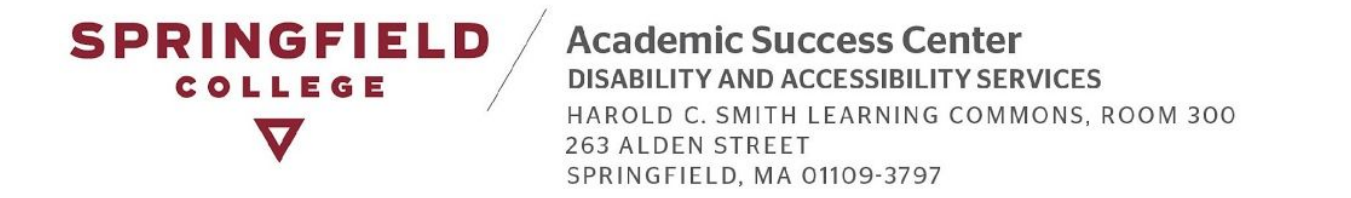

• It will bring you to the Alternative Testing Agreement that you completed, and you will be able to make changes to the agreement there. When you are done, please scroll down to the bottom of the page and click "Update Alternative Testing Agreement."

| Alternative Testing - DSV4-Lio × +                                                                                                    |                                                                                                    |
|----------------------------------------------------------------------------------------------------|----------------------------------------------------------------------------------------------------|
| ← → C                                                                                                    | ructor/Testing.aspx?Step=Contract&Plan=View&ID=7XCkJZS5wK7Ist0cCXBJ2HPSyrJRyV6LtXaD 🔅 💿 🕐 🕐 🎓                                                                                                    |
| <ul> <li>C a bear.accessiblelearning.com/Springfield/instr</li> <li>Welcone Halley Walked My Profile</li> <li>Home &gt; Instructor Homepage &gt; A</li> <li>Login As Feature</li> <li>Return to Staff</li> <li>Overview</li> <li>Alternative Testing</li> <li>Alternative Testing</li> <li>Alternative To Staff</li> <li>Notetaking Services</li> <li>Important Dates</li> <li>Notetaking Services</li> <li>January 14<br/>Withdrawal Deadline for Winter<br/>Subsession</li> <li>January 19<br/>No Class &amp; College Closed - MLK<br/>Jr. Day</li> <li>January 20<br/>End of Winter Subsession</li> <li>Sanuary 23<br/>Stretury 02<br/>Add Deadline for Full Semester<br/>Coases</li> <li>February 02<br/>No Classes 4.</li> <li>February 24<br/>No Classes</li> <li>February 24<br/>No Classes</li> <li>March 09<br/>Schedule of Classes</li> <li>March 09<br/>Schedule of Classes</li> <li>March 09<br/>Schedule of Classes</li> <li>March 09<br/>Schedule of Classes</li> <li>March 102<br/>No Class - Caster Weekend</li> </ul> | ructor/Testing.aspx?Step=Contract&Plan=View&ID=7XCkUZS5wK7Ist0cCXBJ2HPSyrJRyV&LXaD     W Wallbox (Sent E-Mails)     Sign Out     Iternative Testing     ALTERNATIVE TESTING     Lust Exams   Completed Exams     Students' Courses     Class: MAG 101.01 - Defense Against The Dark Arts     (CRN: 00001)     Alternative Testing Agreement     1. How should students plan to receive testing accommodations in your course? *      Students will need to request test proctoring in the ASC to receive their accommodations.   1. What kind of fasts will you be administering? Please specify which of the following types of tests you will be administering:   2. What kind of fasts will you be administering? Please specify which of the following types of tests you will be administering:   Prop quizzes   Prop quizzes   Prop quizzes   Prop quizzes   Prop quizzes   Produals   Group based tests   Oral tests   None   Other (Specify Below)   Additional Note or Comment |

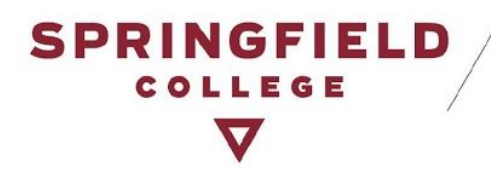

## **Test Requests**

### Where do I view my students' test requests?

You will be notified by email when a student makes a request for a test in your course. If you haven't already filled out the Alternative Testing Agreement you will be prompted to fill it out with this email notification. Follow these steps to view your student(s) request(s):

- Click here to access your portal: AIM
  - Please sign in using your Springfield College Username & Password.

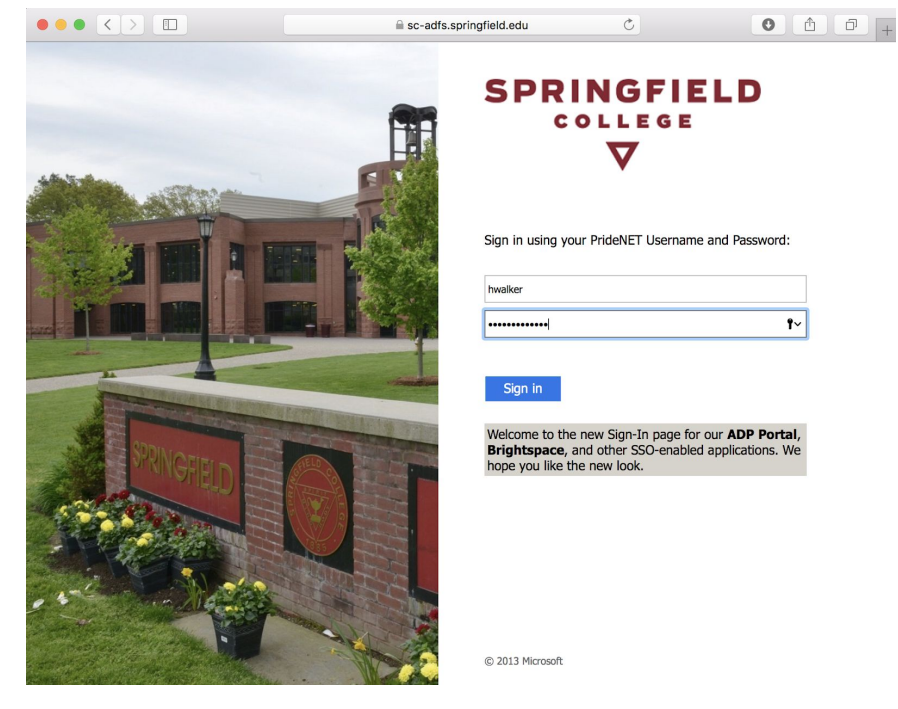

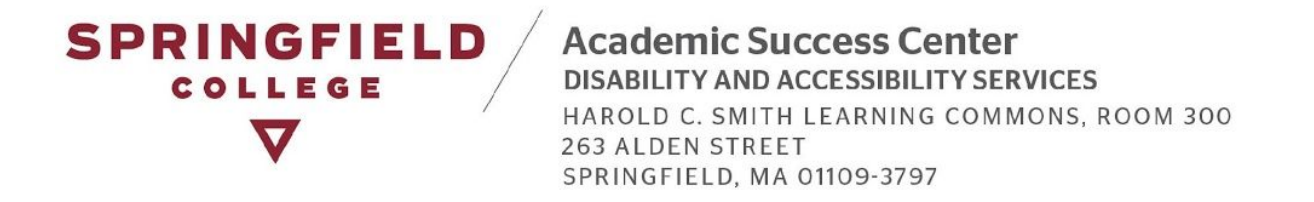

• To locate the Alternative testing module, look at the left hand side of your page, locate "Views and Tools," and click on Alternative Testing (highlighted in yellow).

|                                                                                                    | learning.cor                                                   | n/Springfield                                                      | d/instructor/                                        | Overview.asp                                         | ix?                                                                 |                                                                                                    |                         |                                                                                                    |                                      | ☆ 🤇                       | 0 0          | * (                                                                          |
|----------------------------------------------------------------------------------------------------|----------------------------------------------------------------|--------------------------------------------------------------------|------------------------------------------------------|------------------------------------------------------|---------------------------------------------------------------------|----------------------------------------------------------------------------------------------------|-------------------------|----------------------------------------------------------------------------------------------------|--------------------------------------|---------------------------|--------------|------------------------------------------------------------------------------|
| ome Hailey Walker! My Profile                                                                                                    | My Mailbo                                                      | ox (Sent E-Mai                                                     | ls) Sign O                                           | ut                                                   |                                                                     |                                                                                                    |                         |                                                                                                    |                                      |                           |              |                                                                              |
| me » Instructor Homepage » Ov                                                                                                    | erview                                                         |                                                                    |                                                      |                                                      |                                                                     |                                                                                                    |                         |                                                                                                    |                                      |                           |              |                                                                              |
| Login As Feature                                                                                                    | OVERVI                                                         | EW                                                                 |                                                      |                                                      |                                                                     |                                                                                                    |                         |                                                                                                    | Accon                                | nmodation Requests S      | earch Studen | s' Eligibilit                                                                |
| Return to Staff                                                                                                    |                                                                |                                                                    |                                                      |                                                      |                                                                     |                                                                                                    |                         |                                                                                                    |                                      |                           |              |                                                                              |
|                                                                                                    | Previous T                                                     | erm                                                                |                                                      |                                                      |                                                                     | Term: Spring                                                                                                    | 2021                    |                                                                                                    |                                      |                           |              | Next Te                                                                      |
| Views and Tools                                                                                                    | -                                                              |                                                                    |                                                      |                                                      |                                                                     |                                                                                                    |                         |                                                                                                    | Cut Day In                           | Course Informatio         | _            | 1 6                                                                          |
| Overview                                                                                                    |                                                                | ск то Ехрапо                                                       | Advanced Se                                          | sarch Pariel                                         |                                                                     |                                                                                                    |                         |                                                                                                    | Soft Result:                         | Course Informatio         | n v          | Son                                                                          |
| Alternative Testing                                                                                                    |                                                                |                                                                    |                                                      |                                                      |                                                                     |                                                                                                    |                         |                                                                                                    |                                      |                           |              |                                                                              |
| Alternative Formats                                                                                                    | LIST OF                                                        | STUDENTS                                                           | WHO REQ                                              | UESTED ACC                                           | COMMODA                                                             | TION                                                                                                    |                         |                                                                                                    |                                      |                           |              |                                                                              |
| Notetaking Services                                                                                                    | Legend:                                                        |                                                                    |                                                      |                                                      |                                                                     |                                                                                                    |                         |                                                                                                    |                                      |                           |              |                                                                              |
| Important Dates                                                                                                    | . FRMT                                                         | : Alternative F                                                    | ormats                                               |                                                      |                                                                     | • TEST: A                                                                                                    | ternative Te            | sting                                                                                                    |                                      |                           |              |                                                                              |
| lanuary 14                                                                                                    | <ul> <li>ASSN</li> </ul>                                       | I: Assignment A                                                    | ccommodation                                         | 1S                                                   |                                                                     | AT: Assi:                                                                                                    | tive Techno             | logy                                                                                                    |                                      |                           |              |                                                                              |
| Withdrawal Deadline for Winter<br>Subsession                                                                                                    | • COM:                                                         | Communicatio                                                       | n Access                                             |                                                      |                                                                     | CLAS: In                                                                                                    | -Class Acco             | mmodations                                                                                                    |                                      |                           |              |                                                                              |
| January 19                                                                                                    | <ul> <li>NOTE</li> </ul>                                       | : Notetaking S                                                     | ervices                                              |                                                      |                                                                     | PRAC: P                                                                                                    | racticum, In            | ternship, and Clinical                                                                                                    | Accommodations                       |                           |              |                                                                              |
| Jr. Day                                                                                                    | Export S                                                       | earch Resul                                                        | t To CSV (C                                          | omma-Separa                                          | ted Values                                                          | ;) File                                                                                                    |                         |                                                                                                    |                                      |                           |              |                                                                              |
|                                                                                                    |                                                                |                                                                    |                                                      |                                                      |                                                                     |                                                                                                    |                         |                                                                                                    | 20                                   |                           |              |                                                                              |
| January 20<br>End of Winter Subsession<br>Classes                                                                                                    | Export                                                         | Student Lists                                                      | F                                                    | or Accommodation                                     | on Export, So                                                       | rt Column by: Alphabetically V                                                                                                    | Accomme                 | dation Requests                                                                                                    | Courses with Elig                    | gibility                  |              |                                                                              |
| January 20<br>End of Winter Subsession<br>Classes<br>January 25<br>Start of Spring Classes                                                                                                    | Export :<br>View                                               | Student Lists<br>CRN                                               | SBJ                                                  | or Accommodatio                                      | on Export, So                                                       | rt Column by: Alphabetically V                                                                                                    | Accomme                 | TEST ASSN                                                                                                    | Courses with Elig                    | gibility                  | .c   :       | Status                                                                       |
| January 20<br>End of Winter Subsession<br>Classes<br>January 25<br>Start of Spring Classes<br>February 02<br>Add Deadline for Full Semester                                                                                                    | Export<br>View<br>View                                         | Student Lists<br>CRN<br>00001                                      | SBJ<br>MAG                                           | or Accommodatio                                      | on Export, So<br>SEC<br>01                                          | tt Column by: Alphabetically  Student's Full Name Luna Lovegood                                                                                                    | Accommo                 | TEST ASSN<br>Yes                                                                                                    | Courses with Elig                    | gibility<br>CLAS NOTE PR  | NC   :       | Status<br>mailed                                                             |
| January 20<br>End of Winter Subsession<br>Classes<br>January 25<br>Start of Spring Classes<br>February 02<br>Add Deadline for Full Semester<br>Courses<br>February 09                                                                                                    | View<br>View<br>View                                           | CRN<br>00001<br>00001                                              | SBJ<br>MAG<br>MAG                                    | or Accommodation                                     | on Export, So<br>SEC<br>01<br>01                                    | tt Column by: Alphabetically ) Student's Full Name Luna Lovegood Harry Poster                                                                                                    | Accommo<br>FRMJ<br>Yes  | TEST ASSN<br>Yes                                                                                                    | Courses with Elig<br>AT COM C<br>Yes | Dibility                  | 1.C   1      | Status<br>mailed<br>mailed                                                   |
| January 20<br>End of Winter Subsession<br>Classes<br>Sant of Spring Classes<br>February 02<br>Add Deadline for Full Semester<br>Courses<br>Drop Deadline for Full Semester<br>Courses                                                                                                    | Export<br>View<br>View<br>View<br>View                         | CRN<br>00001<br>00001<br>00002                                     | SBJ<br>MAG<br>MAG<br>MAG                             | CRS<br>101<br>101<br>102                             | on Export, So<br>SEC<br>01<br>01<br>01                              | t Column by: Alphabetically                                                                                                    | Accomme<br>FRMT<br>Yes  | TEST ASSN<br>Yes<br>Yes                                                                                                    | AT COM C<br>Yes                      | gibility                  | AC E         | Status<br>mailed<br>mailed<br>mailed                                         |
| January 20<br>End of Winter Subsession<br>Classes<br>Sant of Spring Classes<br>February 02<br>Add Deadline for Full Somester<br>Courses<br>Pebruary 09<br>Drop Deadline for Full Somester<br>Courses<br>February 21<br>Nor Classes. Wellhalan                                                                                                    | Export<br>View<br>View<br>View<br>View<br>View                 | CRN<br>00001<br>00001<br>00002<br>00002<br>00012                   | SBJ<br>MAG<br>MAG<br>MAG<br>MAG                      | CRS<br>101<br>101<br>102<br>103                      | on Export, So<br>01<br>01<br>01<br>01<br>02                         | tt Column by: Alphabetically            Student's Full Name           Lune Lovegood           Harry Potter           Lune Lovegood                                                                | Accomme<br>FRMT<br>Yes  | TEST ASSN<br>Yes<br>Yes<br>Yes<br>Yes                                                                                                    | AT COM C<br>Yes                      | gibility                  | AC E         | Status<br>mailed<br>mailed<br>mailed<br>mailed                               |
| January 20<br>End of Winter Subsession<br>Classes<br>Fand of Spring Classes<br>February 02<br>February 03<br>Frop Deadline for Full Somester<br>Coarses<br>February 24<br>No Classes – Welbeing<br>Watmesday                                                                                                    | Export<br>View<br>View<br>View<br>View<br>View<br>View         | CRN<br>00001<br>00002<br>00012<br>00012<br>00003                   | SBJ<br>MAG<br>MAG<br>MAG<br>MAG<br>MAG               | CR5<br>101<br>101<br>102<br>103<br>121               | on Export, So<br>01<br>01<br>01<br>02<br>01                         | t Column by: Alphabetically v<br>Student's Full Name<br>Luna Lovegood<br>Harry Poter<br>Harry Poter<br>Luna Lovegood<br>Harry Poter                                                               | FRMJ<br>Yes             | TEST ASSN<br>Yes<br>Yes<br>Yes<br>Yes<br>Yes                                                                                                    | AT COM C<br>Yes                      | gibility                  | AC E         | Status<br>mailed<br>mailed<br>mailed<br>mailed<br>mailed                     |
| January 20<br>God V Winter Subsession<br>Classes<br>January 25<br>January 25<br>January 25<br>January 26<br>January 26<br>January 26<br>January 26<br>January 26<br>Jeronary 20<br>Corress<br>February 20<br>Corpo beadine for Full Semester<br>Corpose<br>February 24<br>No Classes - Welbeing<br>Wachesday<br>SciEDULE <u>CyckWGE</u> I Wednesday                        | Export<br>View<br>View<br>View<br>View<br>View<br>View         | CRN<br>00001<br>00001<br>00002<br>00012<br>00012<br>00003<br>00004 | SBJ<br>MAG<br>MAG<br>MAG<br>MAG<br>MAG               | CR5<br>101<br>101<br>102<br>103<br>121<br>250        | on Export, So<br>01<br>01<br>01<br>01<br>02<br>01<br>02<br>01<br>01 | tt Column by: Alphabetically v)<br>Student's Full Name<br>Ume Lowepool<br>Harry Potter<br>Harry Potter<br>Harry Potter<br>Harry Potter<br>Harry Potter                                            | Accommon                | TEST ASSN<br>Yes Yes Yes Yes Yes Yes Yes Yes Yes Yes                                                                                                    | AT COM C<br>Yes                      | gibility                  | AC E         | Status<br>mailed<br>mailed<br>mailed<br>mailed<br>mailed<br>mailed           |
| January 20<br>End of Winter Subsession<br>Classes<br>Find of Winter Subsession<br>January 25<br>January 25<br>Petruary 02<br>Orop Deadline for Full Somester<br>Coarses<br>February 20<br>Orop Deadline for Full Somester<br>Coarses<br>February 24<br>No Classes - Welbeing<br>March 09<br>ScheDulk ECHANGEI Wednesday<br>ScheDulk ECHANGEI Wednesday<br>ScheDulk Coarses | Export<br>View<br>View<br>View<br>View<br>View<br>View<br>View | CRN<br>00001<br>00001<br>00002<br>00012<br>00003<br>00004<br>00021 | SBJ<br>MAG<br>MAG<br>MAG<br>MAG<br>MAG<br>MAG<br>MAG | CRS<br>101<br>101<br>102<br>103<br>121<br>250<br>456 | 01 Export, So<br>01<br>01<br>01<br>01<br>02<br>01<br>01<br>01<br>01 | tt Column by: Alphabetically v)<br>Student's Full Name<br>Luna Lovegood<br>Harry Poter<br>Harry Poter<br>Harry Poter<br>Harry Poter<br>Harry Poter<br>Harry Poter<br>Harry Poter<br>Luna Lovegood | Accommon<br>FRMT<br>Yes | Yes       Yes       Yes       Yes       Yes       Yes       Yes       Yes       Yes       Yes       Yes       Yes       Yes       Yes       Yes       Yes | AT COM C<br>Yes                      | zibility<br>CLAS NOTE PRA | AC E         | Status<br>mailed<br>mailed<br>mailed<br>mailed<br>mailed<br>mailed<br>mailed |

• In the Alternative Testing Module, you can view your student requests two ways:

#### Option 1: All Test Request(s)

• You can view all of your student requests, under "Step 2" on the main page for Alternative Testing. You can see what course(s) a request has been made for, student's name, the date, and time. For more information about each request, you can click on "View Detail" (highlighted in yellow).

| Welcome Hailey Walker! My Profile                                                   | My Mailt | iox (Sent E-Mai | ls) Sign Out |          |               |      |            |          |                                                                                 |
|-------------------------------------------------------------------------------------|----------|-----------------|--------------|----------|---------------|------|------------|----------|---------------------------------------------------------------------------------|
| Courses<br>> February 24<br>No Classes - Wellbeing<br>Wednesday                     | STEP 2   | - SELECT F      | ROM THE FOI  | LOWING C | COURSES       |      |            |          |                                                                                 |
| <ul> <li>March 09<br/>SCHEDULE CHANGE! Wednesday<br/>Schedule of Classes</li> </ul> |          | SBJ             | CRS          | SEC      | Student Name  | Туре | Date       | Time     | Status                                                                          |
| April 02     No Class - Good Friday                                                 |          | MAG             | 103          | 02       | Luna Lovegood | Test | 01/08/2021 | 08:00 AM | Approved - View Detail                                                          |
| > April 03<br>No Class - Easter Weekend                                             |          | MAG             | 121          | 01       | Harry Potter  | Test | 01/08/2021 | 11:00 AM | Approved - View Detail                                                          |
| Logout                                                                              |          | MAG             | 456          | 01       | Luna Lovegood | Test | 01/08/2021 | 01:00 PM | No Alternative Testing<br>Agreement<br>Specify Alternative Testing<br>Agreement |
| please do not forget to Log Out<br>and Close Your Browser.                          |          | MAG             | 101          | 01       | Luna Lovegood | Test | 01/11/2021 | 09:00 AM | Approved - View Detail                                                          |
| Log Out                                                                             |          | MAG             | 250          | 01       | Harry Potter  | Test | 01/11/2021 | 02:00 PM | Processing - View Detail                                                        |
|                                                                                     |          | MAG             | 103          | 02       | Luna Lovegood | Test | 01/15/2021 | 01:00 PM | Processing - View Detail                                                        |

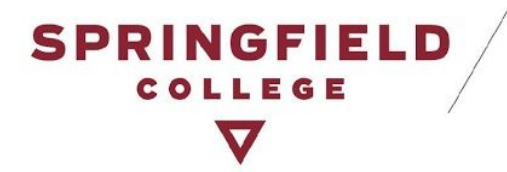

#### Option 2: View Request(s) by Course

• On top of the page on the right hand side, there is a tab called Students' Courses. If you click on this function, you will be able to view all requests organized by course (highlighted in yellow). Remember, for more information about each request, click on "View Detail."

| Alternative Testing | g - DSV4-Lio × +                                                                    |                                           |                 |            |                                                                                 |                                                               |    |   |   |
|---------------------|-------------------------------------------------------------------------------------|-------------------------------------------|-----------------|------------|---------------------------------------------------------------------------------|---------------------------------------------------------------|----|---|---|
| → C ât              | bear.accessiblelearning.com/Springfield/ir                                          | nstructor/Testing.aspx?Step=Co            | ourses          |            |                                                                                 | \$                                                            | G  | 0 | 0 |
|                     | Welcome Hailey Walker! My Profile                                                   | My Mailbox (Sent E-Mails)                 | Sign Out        |            |                                                                                 |                                                               |    |   |   |
|                     | Home » Instructor Homepage » Al                                                     | ternative Testing                         |                 |            |                                                                                 |                                                               |    |   |   |
|                     | Login As Feature                                                                    | ALTERNATIVE TESTIN                        | IG              |            | List Exams                                                                      | Completed Exams Files Students' Courses                       |    |   |   |
|                     | Return to Staff                                                                     | MAG 101.01 - Defense Against              | t The Dark Arts |            |                                                                                 |                                                               |    |   |   |
|                     | Views and Tools     Overview                                                        | Students Who Have Requested  Harry Potter | Accommodation:  | List       | List of Instructor(s):  Hailey Walker (Email: hwalker@springfieldcollege.edu)   |                                                               |    |   |   |
|                     | > Alternative Testing                                                               | <ul> <li>Luna Lovegood</li> </ul>         |                 |            |                                                                                 |                                                               | -  |   |   |
|                     | Alternative Formats     Notetaking Services                                         | Student Name                              | Туре            | Date       | Time S                                                                          | itatus                                                        |    |   |   |
|                     |                                                                                     | Harry Potter                              | Test            | 01/05/2021 | 02:25 PM                                                                        | Completed (Taken)<br>02:30 PM - 03:15 PM<br>Total: 45 Minutes |    |   |   |
|                     | <ul> <li>January 14<br/>Withdrawal Deadline for Winter<br/>Subsession</li> </ul>    | Luna Lovegood                             | Test            | 01/11/2021 | 09:00 AM                                                                        | Approved - View Detail                                        |    |   |   |
|                     | <ul> <li>January 19<br/>No Class &amp; College Closed - MLK<br/>Jr. Day</li> </ul>  |                                           |                 |            |                                                                                 |                                                               |    |   |   |
|                     | > January 20<br>End of Winter Subsession                                            | MAG 102.01 - History Of Magi              | c               |            |                                                                                 |                                                               | -  |   |   |
|                     | Classes<br>> January 25<br>Start of Spring Classes                                  | Students Who Have Requested  Harry Potter | Accommodation:  | List       | List of Instructor(s):<br>Hailey Walker (Email: hwalker@springfieldcollege.edu) |                                                               |    |   |   |
|                     | <ul> <li>February 02<br/>Add Deadline for Full Semester<br/>Courses</li> </ul>      | Student Name                              | Туре            | Date       | Time 5                                                                          | tatus                                                         |    |   |   |
|                     | <ul> <li>February 09<br/>Drop Deadline for Full Semester<br/>Courses</li> </ul>     | Harry Potter                              | Test            | 01/08/2021 | 08:00 AM                                                                        | Cancelled                                                     |    |   |   |
|                     | <ul> <li>February 24</li> <li>No Classes - Wellbeing<br/>Wednesday</li> </ul>       | MAG 103.02 - Introduction To              | Flying          |            |                                                                                 |                                                               | 1  |   |   |
|                     | <ul> <li>March 09<br/>SCHEDULE CHANGE! Wednesday<br/>Schedule of Classes</li> </ul> | Students Who Have Pequested               | Accommodation   | liet       | of Instructor(s).                                                               |                                                               | 1  |   |   |
|                     | > April 02<br>No Class - Good Friday                                                | Luna Lovegood                             |                 |            | <ul> <li>Hailey Walker (En</li> </ul>                                           | nail: hwalker@springfieldcollege.edu)                         |    |   |   |
|                     | April 03<br>No Class - Easter Weekend                                               | Student Name                              | Туре            | Date       | Time 5                                                                          | tatus                                                         | í. |   |   |
|                     | Logout                                                                              | Luna Lovegood                             | Test            | 01/08/2021 | 08:00 AM                                                                        | Approved - View Detail                                        |    |   |   |

### **NEW:** "Proctored in the ASC" Accommodation

One of your responsibilities as the instructor is to monitor all test requests that come through AIM to ensure that approved accommodations are provided for each request.

There is a new accommodation pertaining to Alternative Testing called "Proctored in the ASC." This will clearly indicate to you that the student plans to come to the Academic Success Center to take this test. In which case an ASC professional staff member will be in charge of proctoring the test. As in the past, you can expect to receive a reminder email prior to the test date.

**NOTE:** Be aware that in the case of an online test (where no proctored is required) or where other arrangements have been made, students will make test requests in AIM to ensure that their testing accommodations are provided for but you will not see "Proctored in the ASC" on these requests.

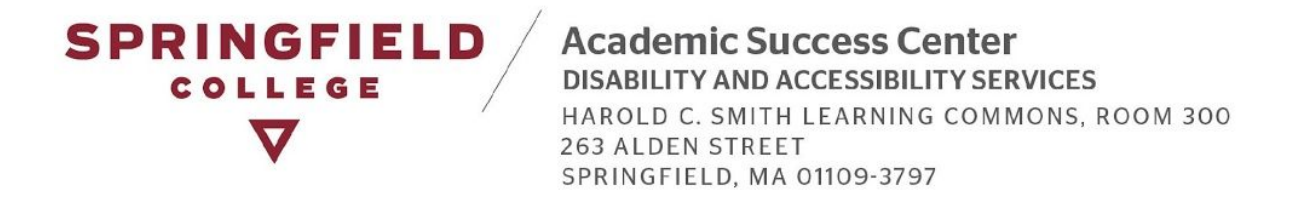

When a student makes this particular accommodation request, it will appear in two places:

- 1. In the Student Test Request Email Notification:
  - When a student makes a request for a test, an email notification is automatically sent to you listing the services requested by the student, found under the section called "Approved Accommodations." This is also where it will specify "Proctored in the ASC" or not.

| <ul> <li>mail.google.</li> </ul>                                                                                                    |                                                                                                    | ew/6201651/62  |
|----------------------------------------------------------------------------------------------------|----------------------------------------------------------------------------------------------------|----------------|
|                                                                                                    | No 🗊 🗟 O b 🕨 :                                                                                                    |                |
|                                                                                                    | Shudent: Luna Lovegood (School ID: X00006)                                                                                                    |                |
|                                                                                                    | Class: MAG 101.01 - Defense Against the Dark Arts                                                                                                    |                |
|                                                                                                    | Exam Type: Test                                                                                                    |                |
|                                                                                                    | Date: Wednesday, January 13, 2021                                                                                                    |                |
|                                                                                                    | Start Time: 10:00 AM                                                                                                    |                |
|                                                                                                    | End Time: 11:15 AM (75)                                                                                                    |                |
|                                                                                                    | Approved Accommodation(s):                                                                                                    |                |
|                                                                                                    | Access to Assistive Technology                                                                                                    |                |
|                                                                                                    | Extended Initial (1.5x)     Protoced in the ASC                                                                                                    |                |
|                                                                                                    | Reducer-Distraction Location                                                                                                    |                |
| -                                                                                                    | If you have an exam in electronic format, clease use the following link to upload your exam to our secure websile. Only system administrators and DAS staff members have access to the                                                                                                    |                |
| Distantial of the                                                                                                    | uploaded exams. Link to upload exam: https://bear.accessiblelearning.com/Springflett/ExamFile.aspx?ID=E39637029170428&Key=OxfOoROZ                                                                                                    |                |
|                                                                                                    | Academic Success Center Disability and Accessibility Services                                                                                                    |                |
|                                                                                                    | Scrinofield College                                                                                                    |                |
|                                                                                                    | 263 Alden Street<br>Schinofield, MA01109                                                                                                    |                |
|                                                                                                    | ascias@sprinoferi.adu                                                                                                    |                |
| Contraction of the local division of the local division of the loc | p: (413) 748-3389<br>1: (413) 748-3631                                                                                                    |                |
| -                                                                                                    | NOTICE: This email (including attachments) is covered by the Electronic Communications Privacy Act, 18 U.S.C., 2510-2521, is confidential and may be privileged information. If you are not                                                                                                    |                |
| a state                                                                                                    | the intended recipient, please be aware that any retention, dissemination, distribution or copying of this communication is prohibited. Please reply to the sender that you have received this message in error, then delete it. Thank you for helping to maintain privacy. This email may contain confidential student information. Further disclosure may be a violation of FERPA. Do not |                |
|                                                                                                    | forward or copy this message.                                                                                                    | all concepts   |
|                                                                                                    | Reference Code: 121                                                                                                    | and the second |
| and the second                                                                                                    |                                                                                                    |                |

- 2. In your AIM Instructor Profile:
  - In your Alternative Testing Module, we encourage you to view each individual student test request. By viewing the individual request, you will see which accommodations the student will be utilizing.
  - And on the main page under Step 2, you will be able to see the test details by clicking on "View Detail" (highlighted in yellow on the image below).

Academic Success Center DISABILITY AND ACCESSIBILITY SERVICES HAROLD C. SMITH LEARNING COMMONS, ROOM 300

263 ALDEN STREET SPRINGFIELD, MA 01109-3797

SPRINGFIELD

COLLEGE

 $\nabla$ 

| •                                                                                                    | a.com/Sprin                                               | afield/instruc                                                                                         | tor/Testing.as                                                                        | ox                                                                   |                                                                                                    |                              |                                                                                          |                                          | \$7                                      | 0 0 0                                                 |
|----------------------------------------------------------------------------------------------------|-----------------------------------------------------------|----------------------------------------------------------------------------------------------------|---------------------------------------------------------------------------------------|----------------------------------------------------------------------|----------------------------------------------------------------------------------------------------|------------------------------|------------------------------------------------------------------------------------------|------------------------------------------|------------------------------------------|-------------------------------------------------------|
| Velcome Hailey Walker! My Profile                                                                                                    | My Mailb                                                  | ov (Sent F-Mai                                                                                         | s) Sign Out                                                                           |                                                                      |                                                                                                    |                              |                                                                                          |                                          | ~                                        |                                                       |
| Login As Feature                                                                                                    | ALTER                                                     | NATIVE TE                                                                                              | STING                                                                                 |                                                                      |                                                                                                    |                              | l                                                                                        | ist Exams Compl                          | eted Exams Files                         | Students' Courses                                     |
| Return to Staff                                                                                                    | SPECIF                                                    |                                                                                                    | TIVE TESTING                                                                          | AGREEM                                                               | ENT                                                                                                    |                              |                                                                                          | 6-0                                      |                                          |                                                       |
| X Views and Tools                                                                                                    | Select Cla                                                | ISS: MAG 4                                                                                             | 56.01 (SLN: 0                                                                         | 0021) - Her                                                          | bology                                                                                                    |                              |                                                                                          | ~                                        |                                          |                                                       |
| Overview     Alternative Testing                                                                                                    | Continu                                                   | ue to Specify                                                                                          | Alternative Tesl                                                                      | ting Agreeme                                                         | ent                                                                                                    |                              |                                                                                          |                                          |                                          |                                                       |
| <ul> <li>Alternative Formats</li> <li>Notetaking Services</li> </ul>                                                                                                    | LIST /                                                    | ALTERNATIV                                                                                             | E TESTING A                                                                           | GREEMEN                                                              | т                                                                                                    |                              |                                                                                          |                                          |                                          |                                                       |
| <ul> <li>January 14<br/>Withdrawal Deadine for Winter<br/>Subsession</li> <li>January 19<br/>No Cass &amp; College Gosed - M.K<br/>Jr. Day</li> <li>January 20<br/>End of Winter Subsession<br/>Classes</li> </ul>                                                                                                    | Agreemen<br>Agreemen<br>Aternative<br>Select:<br>Copy to: | survey to make<br>hts and click Vie<br>ht to another co<br>e Testing Agree<br>Select One<br>Select One | early cranges, pi<br>w. If you would ii<br>urse, please use t<br>ment and your ot     | ease select the<br>ke to make a c<br>the following fu<br>her course. | voiceming Automative Learning     orgon of your Matemative Testing     unction to select your source     v     View     Copy |                              |                                                                                          |                                          |                                          |                                                       |
|                                                                                                    |                                                           |                                                                                                    |                                                                                       |                                                                      |                                                                                                    |                              |                                                                                          |                                          |                                          |                                                       |
| January 25<br>Start of Spring Classes     February 02<br>Add Deadline for Full Semester<br>Courses     Pebruary 09<br>Drop Deadline for Full Semester<br>Courses                                                                                                    | STEP 1<br>Available                                       | - SELECT A                                                                                             | CTION<br>ad File to Exa                                                               | m(s) ¥                                                               |                                                                                                    |                              |                                                                                          |                                          |                                          |                                                       |
| <ul> <li>January 25<br/>Start of Spring Classes</li> <li>February 02<br/>Add Deadline for Full Semester<br/>Courses</li> <li>February 09<br/>Porp Deadline for Full Semester<br/>Courses</li> <li>February 24<br/>No Classes - Wellbeing<br/>Wednesdy</li> </ul>                                                                                                    | STEP 1<br>Available<br>STEP 2<br>Hint: Che                | - SELECT A                                                                                             | CTION<br>ad File to Exa<br>ROM THE FOI                                                | m(s) ~                                                               | COURSES                                                                                                    |                              |                                                                                          |                                          |                                          |                                                       |
| <ul> <li>January 25<br/>Start of Spring Classes</li> <li>February 20<br/>Add Deadline for Full Semester<br/>Courses</li> <li>February 29<br/>Pebruary 24<br/>No Classes - Weilbeing<br/>Wethrestlips</li> <li>March 09<br/>SchEDULE FUNKEEI Wednesday</li> </ul>                                                                                                    | STEP 1<br>Available<br>STEP 2<br>Hint: Che                | - SELECT A<br>Tools: Upic<br>- SELECT Fil<br>ack the box next                                          | CTION<br>ad File to Exa<br>ROM THE FOI<br>to each student<br>CRS                      | Im(s) Y<br>LLOWING C<br>who should re<br>SEC                         | COURSES<br>ceive the exam you are uploading.<br>Student Name                                                                 | Туре                         | Date                                                                                     | Time                                     | St                                       | atus                                                  |
| <ul> <li>January 25<br/>Start of Spring Classes</li> <li>Petruary 02<br/>Add Deadline for Full Semester<br/>Courses</li> <li>Petruary 09<br/>Deap Deadline for Full Semester<br/>Deap Deadline for Full Semester<br/>Sector 2014</li> <li>Petruary 24<br/>No Classes - Weltbeing<br/>Wethresday</li> <li>March 09<br/>SciteDull &amp; Classes</li> <li>Sector 2014 Courses</li> <li>Petruary 24<br/>Deap Courses</li> </ul>                                                                                                    | STEP 1<br>Available                                       | - SELECT A<br>Tools: Upto<br>- SELECT Fi<br>ack the box next<br>SBJ<br>MAG                             | CTION<br>ad File to Exa<br>ROM THE FOI<br>to each student<br>CRS<br>101               | Im(s) ~<br>LLOWING C<br>who should re<br>SEC<br>01                   | COURSES<br>ceive the coam you are uploading.<br>Student Name<br>Lune Lovegood                                                | Type<br>Test                 | Date<br>01/11/2021                                                                       | Time<br>D9:00 AM                         | St                                       | ntus<br>2d (Taken)                                    |
| <ul> <li>January 25<br/>Start of Spring Classes</li> <li>Petruary 02<br/>Add Deadline for Full Semester<br/>Courses</li> <li>Petruary 09<br/>Deop Deadline for Full Semester</li> <li>Petruary 09<br/>Petruary 09<br/>Science (Classes)</li> <li>Petruary 04<br/>Net Classes</li> <li>Weithersday<br/>Science (Classes)</li> <li>March 09<br/>Science (Classes)</li> <li>March 09<br/>Science (Classes)</li> <li>Petruary 04<br/>Net Classes</li> <li>Classes</li> <li>Petruary 04<br/>Science (Classes)</li> <li>Petruary 05<br/>Net Classes</li> <li>Classes</li> <li>Petruary 05<br/>No Classes</li> <li>Classes</li> <li>Sater (Veckend</li> </ul>                                                 | STEP 1<br>Available<br>STEP 2<br>Hint: Che                | - SELECT A<br>Tools: Upto<br>- SELECT Fi<br>ack the box next<br>SBJ<br>MAG<br>MAG                      | CTION<br>ad File to Exa<br>ROM THE FOI<br>to each student<br>CRS<br>101<br>250        | m(s) ~                                                               | COURSES<br>ceive the exam you are uploading.<br>Student Name<br>Luna Lovegood<br>Harry Potter                                | Type<br>Test                 | Date<br>01/11/2021<br>01/11/2021                                                         | <b>Time</b><br>09:00 AM<br>02:00 PM      | St<br>Complete<br>Approved               | ibus<br>ed (Taken)<br>- View Detail                   |
| <ul> <li>January 25<br/>Start of Spring Classes</li> <li>Petruary 02<br/>Add Deadline for Full Semester<br/>Courses</li> <li>Petruary 09<br/>Deap Deadline for Full Semester<br/>Deater of Classes</li> <li>Petruary 09<br/>February 24<br/>No Classes</li> <li>Warch 09<br/>ScheDulz C-WARCE Wednesday<br/>ScheDulz C-WARCE Wednesday<br/>ScheDulz C-WARCE Wednesday<br/>ScheDulz C-WARCE Wednesday<br/>ScheDulz C-WARCE Wednesday<br/>ScheDulz C-WARCE Wednesday<br/>ScheDulz C-WARCE Wednesday<br/>ScheDulz C-WARCE Wednesday<br/>ScheDulz C-WARCE Wednesday<br/>ScheDulz C-WARCE Wednesday<br/>ScheDulz C-WARCE Wednesday<br/>ScheDulz C-WARCE Wednesday<br/>ScheDulz C-WARCE Wednesday</li> </ul> | STEP 1<br>Available<br>STEP 2<br>Hint: Che                | SELECT A     Tools: Upic     SELECT Fi     state box next     S53     MAG     MAG     MAG              | CTION<br>ad File to Exa<br>ROM THE FOI<br>to each student<br>CRS<br>101<br>250<br>101 | m(s) V<br>LLOWING C<br>who should re<br>SEC<br>01<br>01<br>01        | COURSES<br>ceive the exam you are upleading.<br>Student Name<br>Lune Lovegood<br>Harry Potter<br>Lune Lovegood               | Type<br>Test<br>Test<br>Test | Date           01/11/2021           01/11/2021           01/11/2021           01/13/2021 | Time<br>09:00 AM<br>02:00 PM<br>10:00 AM | St<br>Complete<br>Approved<br>Processing | atus<br>std (Taken)<br>- View Detail<br>- View Detail |

• This is what the page will look like, when you click on "View Detail." You will be able to see the specifics of each test request and in particular the section labeled "Services Requested."

| Alternative Testing - DS           | 4-uo × +                                                                                                    |
|------------------------------------|----------------------------------------------------------------------------------------------------|
| $\rightarrow$ C $\triangleq$ bear. | xcessiblelearning.com/Springfield/instructor/Testing.aspx?Step=Detail&D=oUENTWkdxz80vLBEw31kW4l5R5zRhlD6pqDLJomsS 🗴 🙆 🏷 🕭 🖈 🚳    |
|                                    | Welcome Halley Walker! My Profile My Mailbox (Sent E-Mails) Sign Out                                                             |
|                                    | My Dashboard Unlified Blogs Staff Access Website Control Testing Center Proctor                                                  |
|                                    | Home » Instructor Homepage » Alternative Testing                                                                                 |
|                                    | Login As Feature ALTERNATIVE TESTING List Exams Completed Exams Files Students' Courses                                          |
|                                    | Return to Staff                                                                                                    |
|                                    | Exam Detail                                                                                                    |
|                                    | Views and Tools Student Name: Luna Lovegood                                                                                      |
|                                    | Dverview School D: X00006                                                                                                    |
|                                    | Alternative Testing     Course: MAG 101.01 - DEFENSE AGAINST THE DARK ARTS (CRN: 00001)                                          |
|                                    | Acctrative runnas     Request Type: Test     Notedating Strukes                                                                  |
|                                    | Location: Not Specified                                                                                                    |
|                                    | Important Dates     Date: 01/13/2021                                                                                             |
|                                    | > January 14 Time: 10:00 AM                                                                                                    |
|                                    | Subsession Services Requested • Access to Assistive Technology                                                                   |
|                                    | No Class & College Closed - MLK<br>Jr. Day                                                                                       |
|                                    | January 20     End of Winter Subsession                                                                                          |
|                                    | Classes • Reduced-Distraction Location                                                                                           |
|                                    | Sart of Spring Classes Status: Processing                                                                                        |
|                                    | Add Doudles for Full Senser<br>Courses                                                                                           |
|                                    | D February 09     No Exam Has Been Uploaded                                                                                      |
|                                    | Courses and to the software                                                                                                    |
|                                    | February 24     Questions? Contact Ust     Prose contact or office You have any questions regarding Alternative Testing request. |
|                                    | > March 09<br>SCHEDULE CHANCE! Wednesday<br>Schedule of Classes                                                                  |
|                                    | > April 02<br>No Class - Good Friday                                                                                             |
|                                    | > April 03<br>No Class - Easter Weekond                                                                                          |

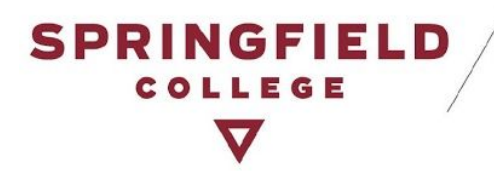

## **Upload & Receive Completed Tests**

### Can I upload my tests into AIM via my Instructor Portal?

Yes, you will be able to upload your tests into your AIM Instructor Portal. AIM's server is secure and the only individuals who would have access to the files would be you as the instructor and DAS staff. Below are the steps on how to upload your test file(s) into AIM.

- On the Alternative Testing main page, you will see three steps:
  - Step 1: Upload File to Exam(s) Make sure that this is selected.
  - Step 2: Select from the Following Courses Make sure you select all students in the same course, taking the same test.
- S Alternative Testing DSV4-Lio × + 🖈 🙁 🗖 🔿 🖈 🚳 : come Hailey Walker! My Profile My Mailbox (Sent E-Mails) Start of Spring Cl STEP 1 - SELECT ACTION February 02 Add Deadline for Full Semester Courses Available Tools: Upload File to Exam(s) V February 09 Drop Deadline for Full Semester Courses February 24 No Classes - Wellbeing Wednesday STEP 2 - SELECT FROM THE FOLLOWING COURSES Hint: Check the box next to each student who should receive the exam you are uploading. March 09 SCHEDULE CHANGE! Wednesday Schedule of Classes SBJ CRS SEC Student Name Time Туре Date Status Approved - View Detail MAG 103 02 Luna Lovegood Test 01/08/2021 08:00 AM April 02 No Class - Good Friday Approved - View Detail MAG 121 01 Harry Potter Test 01/08/2021 11:00 AM April 03 No Class - Easter Weekend No Alternative Testing Agreement Specify Alternative Testing Agreement MAG 456 01 01/08/2021 01:00 PM Luna Lovegood Test Once you finish with your session please do not forget to Log Out and Close Your Browser. 01/11/2021 09:00 AM Approved - View Detail MAG 101 01 Luna Lovegood Test Log Out MAG 250 01 Harry Potter Test 01/11/2021 02:00 PM Processing - View Detail Processing - View Detail MAG 103 02 Luna Lovegood Test 01/15/2021 01:00 PM Cancelled 01 Harry Potter 01/08/2021 08:00 AM MAG 102 Test **STEP 3 - CONFIRMATION** Confirm Your Selections No Exam Has Been Uploaded Questions? Contact Us! Please contact our office if you have any questions regarding Alternative Testing request. For any questions or concerns, please contact our office at: 413-748-3389 or ascdas@springfieldcollege.edu
- Step 3: Click on Confirmation

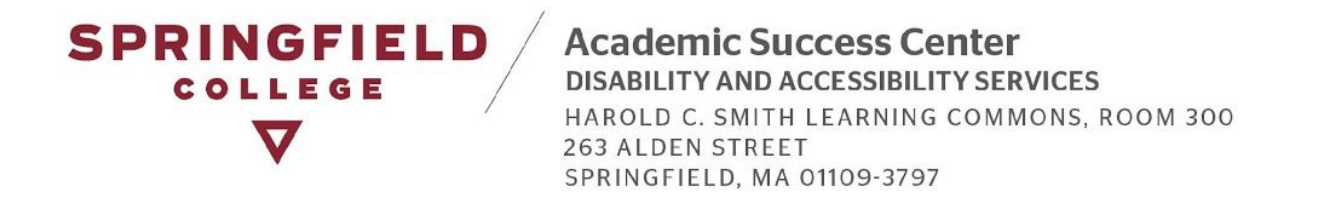

• After you confirm your selection(s) you will be brought to another page where you can upload the test file. If you will be uploading additional files, you will be brought to this page again, where you repeat the same steps.

| Alternative Testing - DSV4-Lio × +                                                                         |                                                                                                    |   |   |    |   |     |   |
|----------------------------------------------------------------------------------------------------|----------------------------------------------------------------------------------------------------|---|---|----|---|-----|---|
| $\leftarrow$ $\rightarrow$ C $\stackrel{\text{\tiny (a)}}{}$ bear.accessiblelearning.com/Springfield/instr | uctor/Testing.aspx?Step=Exams                                                                                                    | ☆ | C | D. | 0 | • 🚳 | 1 |
| Welcome Hailey Walker! My Profile                                                                          | My Mailbox (Sent E-Mails) Sign Out                                                                                                    |   |   |    |   |     |   |
| Home » Instructor Homepage » Al                                                                            | ternative Testing                                                                                                    | 7 |   |    |   |     |   |
| Login As Feature                                                                                           | ALTERNATIVE TESTING List Exams Completed Exams Files Students' Courses                                                                                                    | , |   |    |   |     |   |
| Return to Staff                                                                                            |                                                                                                    | 1 |   |    |   |     |   |
| ∀ Views and Tools                                                                                          | If you are scanning your document at 150 - 300 dpi as resolution.     Upload one file at a time and the maximum allowable file size is 20 MB per upload.                                                 |   |   |    |   |     |   |
| Overview     Alternative Testing                                                                           | View: Acceptable File Types.                                                                                                    |   |   |    |   |     |   |
| <ul> <li>Alternative Formats</li> <li>Notetaking Services</li> </ul>                                       | File Information                                                                                                    | ٦ |   |    |   |     |   |
| 🗧 Important Dates                                                                                          | Exam(s): MAG 103.02's <b>Test</b> for Luna Lovegood<br>Friday, January 08, 2021 at 08:00 AM.                                                                                                    |   |   |    |   |     |   |
| <ul> <li>January 14<br/>Withdrawal Deadline for Winter<br/>Subsession</li> </ul>                           | Exam File Note (Optional): Test 1                                                                                                    |   |   |    |   |     |   |
| <ul> <li>January 19<br/>No Class &amp; College Closed - MLK<br/>Jr. Day</li> </ul>                         | Select File: Choose File Accommodatided Time.pdf                                                                                                    |   |   |    |   |     |   |
| <ul> <li>January 20<br/>End of Winter Subsession<br/>Classes</li> </ul>                                    | Upload Exam Back to List Upcoming Exams                                                                                                    |   |   |    |   |     |   |
| > January 25<br>Start of Spring Classes                                                                    | Questions? Contact Us!                                                                                                    |   |   |    |   |     |   |
| > February 02<br>Add Deadline for Full Semester<br>Courses                                                 | Please contact our office if you have any questions regarding Alternative Testing request.<br>For any questions or concerns, please contact our office at: 413-748-3389 or ascdas@springfieldcollege.edu |   |   |    |   |     |   |
| <ul> <li>&gt; February 09<br/>Drop Deadline for Full Semester<br/>Courses</li> </ul>                       |                                                                                                    | - |   |    |   |     |   |
| > February 24<br>No Classes - Wellbeing<br>Wednesday                                                       |                                                                                                    |   |   |    |   |     |   |

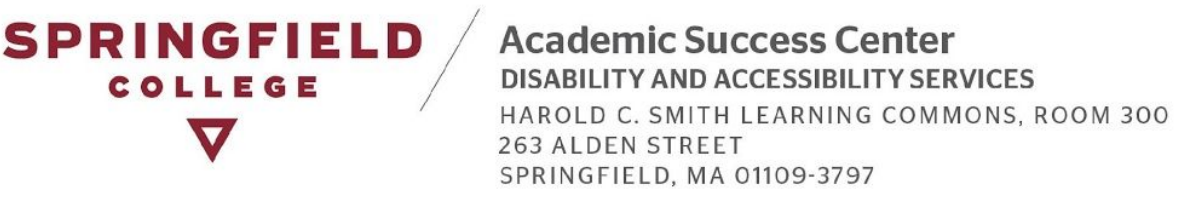

• You will then receive an email notification, confirming that the file(s) has been uploaded. You can also return to the Alternative Testing main page to verify this. Under Step 2, you will be able to monitor the file upload under the section "status." Or you can scroll down to the bottom of the page, to the section labeled, "List Uploaded Exam Files." **NOTE:** *You can view the file you have uploaded or delete it, especially if you have made changes to the test and want to upload the new file.* (Highlighted in yellow).

| Velcome Hailey Walker! My Profile                                                   | My Mail            | box (Sent E-Ma  | ils) Sign Out  |                             |                 |                   |                |             |                                                                                |
|-------------------------------------------------------------------------------------|--------------------|-----------------|----------------|-----------------------------|-----------------|-------------------|----------------|-------------|--------------------------------------------------------------------------------|
| <ul> <li>February 24<br/>No Classes - Wellbeing<br/>Wednesday</li> </ul>            | STEP 2<br>Hint: Ch | eck the box new | ROM THE FO     | LLOWING C<br>who should rea | OURSES          |                   |                |             |                                                                                |
| <ul> <li>March 09<br/>SCHEDULE CHANGE! Wednesday<br/>Schedule of Classes</li> </ul> |                    | SBJ             | CRS            | SEC                         | Student Name    | Туре              | Date           | Time        | Status                                                                         |
| > April 02<br>No Class - Good Friday                                                |                    | MAG             | 103            | 02                          | Luna Lovegood   | Test              | 01/08/2021     | 08:00 AM    | Approved - <u>View Detail</u><br>Exam Uploaded: 1                              |
| <ul> <li>April 03<br/>No Class - Easter Weekend</li> </ul>                          |                    | MAG             | 121            | 01                          | Harry Potter    | Test              | 01/08/2021     | 11:00 AM    | Approved - View Detail                                                         |
| Logout<br>Once you finish with your session,<br>please do not forcet to Log Out     |                    | MAG             | 456            | 01                          | Luna Lovegood   | Test              | 01/08/2021     | 01:00 PM    | No Alternative Testing<br>Agreement<br>Spedfy Alternative Testing<br>Agreement |
| and Close Your Browser.                                                             |                    | MAG             | 101            | 01                          | Luna Lovegood   | Test              | 01/11/2021     | 09:00 AM    | Approved - View Detail                                                         |
| Log Out                                                                             |                    | MAG             | 250            | 01                          | Harry Potter    | Test              | 01/11/2021     | 02:00 PM    | Processing - View Detail                                                       |
|                                                                                     |                    | MAG             | 103            | 02                          | Luna Lovegood   | Test              | 01/15/2021     | 01:00 PM    | Processing - View Detail                                                       |
|                                                                                     |                    | MAG             | 102            | 01                          | Harry Potter    | Test              | 01/08/2021     | 08:00 AM    | Cancelled                                                                      |
|                                                                                     | STEP 3             | - CONFIRM       | ATION<br>tions | RTED BY L/                  | AST UPLOADED)   |                   |                |             |                                                                                |
|                                                                                     |                    | List Upc        | oming Exam Fil | es                          | Show All Com    | pleted Exam Files |                |             |                                                                                |
|                                                                                     | View               | Delete          | SBJ            | CRS                         | SEC Student Nam | ne Da             | ate Time       |             | Exam File Note                                                                 |
|                                                                                     | -                  | -               |                | 102                         | 02              | 01/00             | /2021 08:00 AM | Test 1 (Fil | e Name: (0108ZCB) Accommodation                                                |

#### Can tests be returned back to me in AIM via my Instructor Portal?

Yes, if you specify on your Alternative Testing Agreement that tests can be returned via AIM, then yes, we will be able to upload them into AIM securely. Below are the steps on how to receive your test(s) back from the ASC via AIM.

Once a test has been completed and has been successfully uploaded into AIM, you will receive an email confirmation from our office. Please log into AIM and go to the Alternative Testing Module.

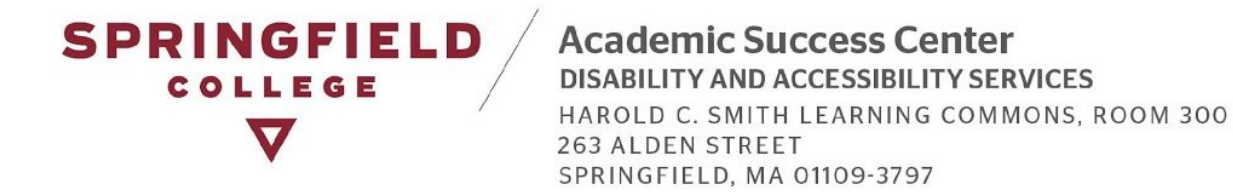

• Once you are in the Alternative Testing Module, scroll down to the bottom of the page to the section, "List Uploaded Exam Files." Click the tab "Show All Completed Exam Files." All test files that have been completed and uploaded will appear here. You then can click on "View" to download the test.

|      | List U | pcoming Exam | 1 Files |     | Show All Completed Ex | am Files   |          |                                                                                                    |
|------|--------|--------------|---------|-----|-----------------------|------------|----------|----------------------------------------------------------------------------------------------------|
| 'iew | Delete | SBJ          | CRS     | SEC | Student Name          | Date       | Time     | Exam File Note                                                                                                    |
| liew | Delete | MAG          | 121     | 01  | Harry Potter          | 01/07/2021 | 01:00 PM | Completed Test (File Name: (0107624)<br>Accommodation Guidelines - Extended<br>Time.pdf)<br>Uploaded on: 01/07/2021 at 03:15:09 PM<br>Exam Completed by Student |
| ew   | Delete | MAG          | 101     | 01  | Harry Potter          | 01/05/2021 | 02:25 PM | completed exam (File Name: (0105SDW) ADP<br>2021 Calander.pdf)<br>Uploaded on: 01/05/2021 at 03:16:05 PM<br>Exam Completed by Student                           |

• When you view a test file, you will be brought to this page and you will be automatically sent a verification email containing a verification number to input.

| S Alternative Testing - DSV4-Lio ×                                           | +                                                                                                    |   |   |        |   |     |   |
|------------------------------------------------------------------------------|----------------------------------------------------------------------------------------------------|---|---|--------|---|-----|---|
| $\leftrightarrow$ $\rightarrow$ $\mathcal{C}$ $\triangleq$ bear.accessiblele | earning.com/Springfield/instructor/Testing.aspx?Step=Completed                                                                                                    | ☆ | C | $\Box$ | 0 | * 6 | : |
| Welcon                                                                       | me Hailey Walker! My Profile My Mailbox (Sent E-Mails) Sign Out                                                                                                    |   |   |        |   |     |   |
| Home                                                                         | e » Instructor Homepage » Alternative Testing                                                                                                    |   |   |        |   |     |   |
|                                                                              | Login As Feature ALTERNATIVE TESTING List Exams Completed Exams Files Students' Course                                                                                                    | s |   |        |   |     |   |
|                                                                              | Return to Staff Important Note: Code for Verification was sent to your email. Please check your email right away since the code is only available for 20 minutes. If you need a new code, simply click on Back to Exam                                                                                                    |   |   |        |   |     |   |
| ×<br>> (<br>> )                                                              | Views and Tools List, try to download the file again. Verification Atternative Formats Code _::                                                                                                    |   |   |        |   |     |   |
| > 1                                                                          | Notetaking Services Verify Code Back to Exam List                                                                                                    |   |   |        |   |     |   |
| >                                                                            | January 14         Please contact our office if you have any questions regarding Alternative Testing request.           Withdrawal Deadline for Winter<br>Subsession         Please contact our office if you have any questions regarding Alternative Testing request.           For any questions or concerns, please contact our office at: 413-748-3389 or ascdas@springfieldcollege.edu         Please           No Class & College Closed - MLK<br>ir. Bay         Please contact our office at: 413-748-3389 or ascdas@springfieldcollege.edu |   |   |        |   |     |   |
| >                                                                            | January 20<br>End of Winter Subsession<br>Classes<br>January 25<br>Sat of Sorma Classes                                                                                                    |   |   |        |   |     |   |

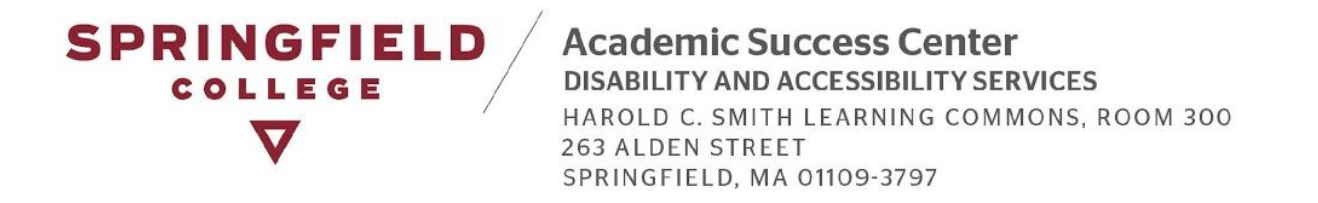

• Once you input the code, the test file will automatically download for your viewing purposes.

| Workness Mallow Walload Mrs Benfila New Mallboxy (Ceant E. Malle) Clan Cut                                                                                                    |       |  |  |
|----------------------------------------------------------------------------------------------------|-------|--|--|
| House W Tankeis Remonance W Alternative Testion                                                                                                    | •     |  |  |
|                                                                                                    |       |  |  |
| Login As Feature ALTERINATIVE TESTING List Exams Completed Exams Files Students' Com-                                                                                            | irses |  |  |
| Return to Staff Important Note: Code for Verification was sent to your email.                                                                                                    |       |  |  |
| Please check your email right away since the code is only available for 20 minutes. If you need a new code, simply click on Back to Exa<br>List. try to download the file again. | m     |  |  |
| Views and Tools                                                                                                    |       |  |  |
| > Overview                                                                                                    |       |  |  |
| Alternative Testing     Code:     ZKBW                                                                                                    |       |  |  |
| Automative rollings     Notetaking Services                                                                                                    |       |  |  |
| Verify Code Back to Exam List                                                                                                    |       |  |  |
| V Important Dates Questions? Contact Us!                                                                                                    |       |  |  |
| > January 14 Please contact our office if you have any questions regarding Alternative Testing request.                                                                          |       |  |  |
| Subsession For any questions or concerns, please contact our office at: 413-748-3389 or ascdas@springfieldcollege.edu                                                            |       |  |  |
| > January 19<br>No Class & College Closed - MLK<br>Jr. Day                                                                                                    |       |  |  |
| January 20 End of Winter Subsession Classes                                                                                                    |       |  |  |
| January 25     Start of Spring Classes                                                                                                    |       |  |  |
| > February 02<br>Add Deadline for Full Semester<br>Courses                                                                                                    |       |  |  |
| > February 09<br>Drop Deadline for Full Semester<br>Courses                                                                                                    |       |  |  |
| February 24     No Classes - Wellbeing     Wednesdw                                                                                                    |       |  |  |
| > March 09<br>SCHEDULE CHANGEI Wednesday<br>Schedule of Casses                                                                                                    |       |  |  |
| > April 02<br>No Class - Good Friday                                                                                                    |       |  |  |
| > April 03                                                                                                    |       |  |  |

# **Contact DAS**

Contact DAS if you have any questions or concerns about the Alternative Testing Module and test request process:

- Disability & Accessibility Services
  - <u>ascdas@springfieldcollege.edu</u>
  - 413-748-3389
- Erin Eighan, Assistant Director of the ASC
  - <u>eeighan@springfieldcollege.edu</u>
  - 413-748-3724
- Hailey Walker, Accessibility Coordinator
  - <u>hwalker@springfieldcollege.edu</u>
  - 413-748-3768
- Camille Elliott, Associate Director of Student Services
  - <u>celliott@springfieldcollege.edu</u>
  - 413-748-3720